# Doro 7070

Dansk

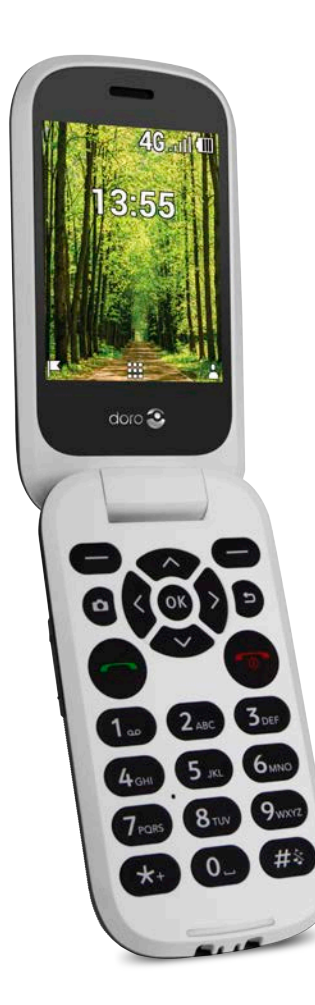

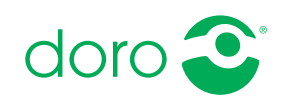

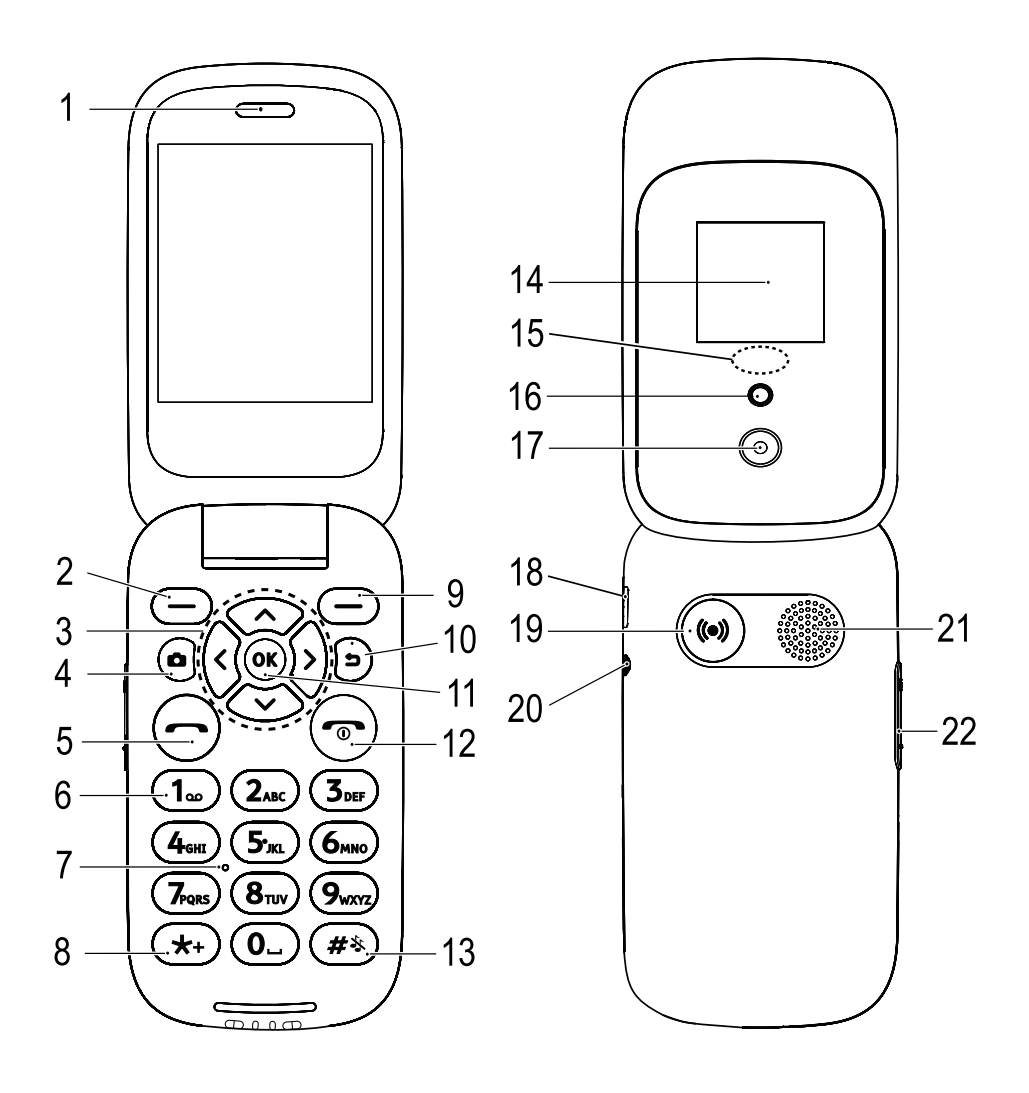

- 1. Højttaler
- 2. Venstre funktionstast
- 3. 4-vejs navigationstaster
- 4. Kameragenvej
- 5. Opkaldstast
- 6. Voicemail hurtigopkald
- 7. Mikrofon
- 8. Landekoder/symboler
- 9. Højre funktionstast
- 10. Knappen Tilbage
- 11. OK-tast
- 12. Afslut opkald/Tænd/sluk
- 13. Indtastningsmetode/lydløs
- 14. Udvendig skærm

- Grøn lampe = Ny meddelelse/ ubesvaret opkald Rød lampe = Lavt batteriniveau/oplader
- 16. Kamerablitz og lommelygte
- 17. Kameralinse
- 18. Stik til oplader
- 19. Tryghedstast
- 20. Stik til headset
- 21. Højttaler
- 22. Justering af lydstyrken
- 23. Ladestander (tilbehør)
- 24. Et lille hul til indsætning af en strop (valgfrit)

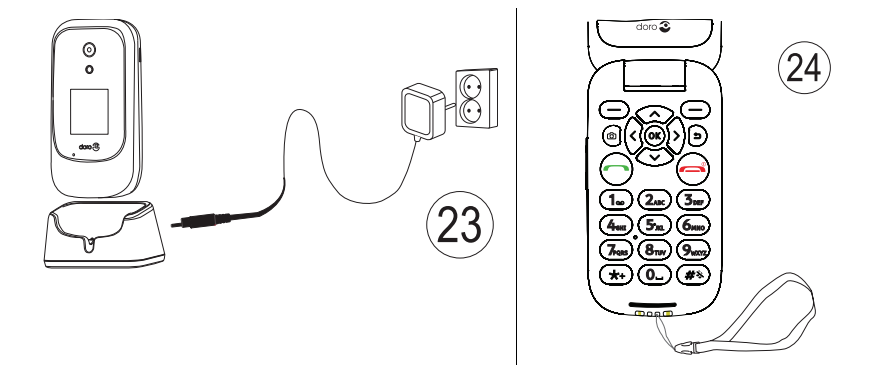

**Bemærk!** Illustrationerne viser måske ikke den specifikke enhed helt præcist.

Det udstyr, der følger med til telefonen, er ikke det samme overalt. Det afhænger af, hvilken software og hvilket tilbehør der er tilgængeligt, der hvor du bor, og hvad din serviceudbyder tilbyder. Du kan få yderligere tilbehør hos din lokale Doro-forhandler. Du opnår det bedste resultat ved at bruge det medfølgende tilbehør sammen med din telefon.

#### Dansk

# Indhold

| Tillykke med din nye telefon                     | 1  |
|--------------------------------------------------|----|
| Sådan kommer du i gang                           | 1  |
| Tag din nye telefon ud af æsken                  | 1  |
| Isætning af SIM-kort, hukommelseskort og batteri | 1  |
| Opladning af telefonen                           | 3  |
| Spar på energien                                 | 4  |
| Tænd og sluk telefonen                           | 4  |
| Bliv fortrolig med din telefon                   | 5  |
| Hjælpefunktioner                                 | 5  |
| Opstartsguide                                    | 5  |
| Udvendig skærm                                   | 6  |
| Telefonindikatorer                               | 6  |
| Underretningspanel og statusbjælke               | 6  |
| Beskrivelser i dette dokument                    | 7  |
| Grundlæggende telefonfunktioner                  | 7  |
| Navigation på telefonen 🚍                        | 9  |
| Indtast tekst 🗐                                  | 16 |
| Mulighed for kombination med høreapparat         | 17 |
| Tilslutning af telefonen til en computer         | 18 |
| Opkald                                           | 19 |
| Ring op                                          | 19 |
| Opkald fra telefonbogen                          | 19 |
| Modtag et telefonopkald                          | 20 |
| Opkaldsoplysninger                               | 20 |
| Opkaldsmuligheder                                | 20 |
| SOS-opkald                                       | 21 |
| Opkaldsliste                                     | 21 |
| Kontaktpersoner                                  | 21 |
| Tilføjelse af kontaktperson                      | 21 |
| Administration af kontaktpersoner i telefonbogen | 22 |
| Telefonbogens indstillinger                      | 23 |
| ICE (til nødsituationer) $lacksquare$            | 25 |
| Tryghedstast                                     | 26 |
| Sådan foretager du et tryghedsopkald             | 27 |
| Aktivering                                       | 27 |
| Nummer liste                                     | 27 |
|                                                  |    |

#### Dansk

| Aktivering af tekstbeskeder (SMS)                  | . 28 |
|----------------------------------------------------|------|
| Positions SMS                                      | . 28 |
| Signaltype                                         | . 29 |
| Beskeder                                           | . 29 |
| Opret og send tekstbesked (SMS)/billedbesked (MMS) | . 29 |
| Læs og administrer beskeder                        | . 30 |
| Beskedindstillinger                                | . 31 |
| Butik                                              | . 33 |
| Installer applikationer                            | . 33 |
| Afinstaller applikationer                          | . 34 |
| Google Apps                                        | . 34 |
| Google Assistent 💱                                 | . 35 |
| Maps                                               | . 35 |
| Google                                             | . 35 |
| YouTube                                            | . 35 |
| Facebook                                           | . 35 |
| Medie                                              | . 36 |
| Galleri                                            | . 36 |
| Musik                                              | . 36 |
| Video                                              | . 37 |
| Lydoptager                                         | . 37 |
| FM Radio                                           | . 38 |
| WhatsApp                                           | . 39 |
| E-mail                                             | . 39 |
| Oprettelse og afsendelse af e-mails                | . 39 |
| E-mailindstillinger                                | . 41 |
| Apps                                               | . 43 |
| Planlægger                                         | . 43 |
| Alarm                                              | . 43 |
| Kalender                                           | . 45 |
| Lommeregner                                        | . 45 |
| Note                                               | . 46 |
| Filhåndtering                                      | . 46 |

| Webbrowser                                           | 46  |
|------------------------------------------------------|-----|
| Kamera                                               | 47  |
| Weather                                              | 48  |
| Indstillinger                                        | 48  |
| Personlig tilpasning                                 | 48  |
| Netværk & forbindelser                               | 54  |
| Opkaldsindstillinger                                 | 63  |
| Privatliv og sikkerhed                               | 66  |
| Tryghedsalarm                                        | 70  |
| Lagerplads                                           | 70  |
| Enhed                                                | 71  |
| Yderligere funktioner                                | 74  |
| Displaystatussymboler                                | 74  |
| De vigtigste symboler i displayet                    | 74  |
| Sikkerhedsanvisninger                                | 74  |
| Netværkstjeneste og omkostninger                     | 74  |
| Brugermiljø                                          | 75  |
| Medicinske enheder                                   | 75  |
| Områder med risiko for eksplosion                    | 75  |
| Li-ion-batteri                                       | 76  |
| Beskyt din hørelse                                   | 76  |
| Nødopkald                                            | 76  |
| GPS-/placeringsbaserede funktioner                   | 76  |
| Køretøjer                                            | //  |
| Beskyt dine personlige data                          | / / |
|                                                      | //  |
| Pleje og vedligeholdelse                             | /8  |
| Garanti                                              | 79  |
| Specifikationer                                      | 79  |
| Ophavsret og andre meddelelser                       | 80  |
| Kompatibilitet med høreapparater                     | 81  |
| SAR (specifik absorptionshastighed)                  | 82  |
| Korrekt bortskaffelse af dette produkt               | 83  |
| Korrekt bortskaffelse af batterierne i dette produkt | 83  |
| Overensstemmelseserklæring                           | 83  |

## Tillykke med din nye telefon

Hyg dig med de sociale medier og andre apps, og glæde dig over, at det er nemt at ringe, sende videobeskeder og dele fotos takket være taster i kontrastfarver, der er anbragt med god afstand til hinanden, og en stor skærm på 2,8 tommer. Yderligere oplysninger om tilbehør og andre Doro-produkter fås ved at besøge <u>www.doro.com</u>.

## Sådan kommer du i gang

Når du får din telefon, skal du opsætte den før brug.

Tip: Husk at fjerne beskyttelsesfilmen fra skærmen.

## Tag din nye telefon ud af æsken

Det første trin er at pakke telefonen ud og få adgang til de elementer og det udstyr, der medfølger. Husk at læse vejledningen, så du kan lære udstyret og de grundlæggende funktioner at kende.

- Det udstyr, der følger med enheden, og alt tilgængeligt tilbehør, kan variere afhængig af området eller tjenesteudbyderen.
- De leverede dele er beregnet til denne telefon, og det er ikke sikkert, at de kan bruges sammen med andre enheder.
- Udseendet og specifikationerne kan ændres uden varsel.
- Du kan købe yderligere tilbehør hos din lokale Doro-forhandler.
- Sørg for, at tilbehøret passer til enheden, inden du køber det.
- Brug kun batterier, opladere og tilbehør, der er godkendt til netop denne model. Tilslutning af andet tilbehør kan være farligt, og telefonens typegodkendelse og garanti kan bortfalde.
- Det er ikke sikkert, at tilbehør altid kan skaffes. Tilgængeligheden afhænger af produktionskapaciteten. Se Doros websted for at få flere oplysninger om, hvilket tilbehør, der fås i øjeblikket.

## Isætning af SIM-kort, hukommelseskort og batteri

Holderen til SIM-kortet og hukommelseskortet sidder i batterirummet.

**Tip:** Undgå at ridse de metalliske kontaktflader på kortene, når du sætter dem ind i kortholderne.

#### Fjern batteridækslet

#### VIGTIGT

Inden du tager batteridækslet af, skal du slukke telefonen og frakoble opladeren.

#### VIGTIGT

Vær forsigtig, så du ikke ødelægger dine negle, når du fjerner batteridækslet. Sørg for, at du ikke bøjer eller vrider batteridækslet for meget, da det kan blive beskadiget.

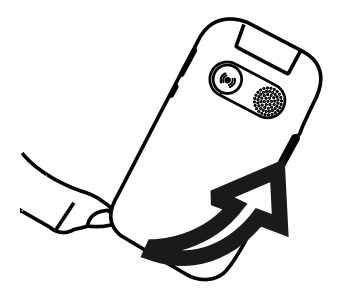

#### Sæt SIM-kortet

#### VIGTIGT

Sæt micro-SIM-kortet (3FF) i ved forsigtigt at skubbe det ind i SIMkortholderen. Sørg for, at kontaktfladerne på SIM-kortet vender indad, og at det afskårne hjørne vender nedad, som vist. Undgå at ridse eller bøje kontakterne på SIM-kortet. Hvis det er nødvendigt, men du har problemer med at fjerne/udskifte SIM-kortet, skal du sætte tape på den synlige del af SIM-kortet for at trække det ud.

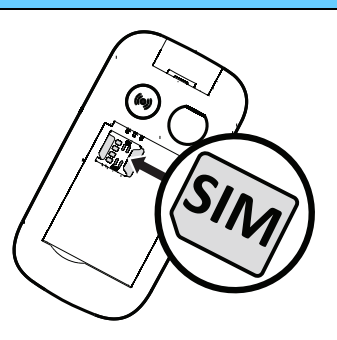

I denne telefon kan du bruge **micro-SIM-kort** eller **3FF**. Hvis du forsøger at bruge SIM-kort, der ikke passer til telefonen, kan det beskadige kortet eller telefonen, og data på SIM-kortet kan gå tabt.

#### Sæt hukommelseskortet i telefonen (valgfrit):

#### VIGTIGT

Brug kun hukommelseskort, der passer til telefonen. Kompatible korttyper: microSD, microSDHC.

Inkompatible kort kan medføre skader på selve kortet eller enheden, og data på kortet kan gå tabt.

**Tip:** Undgå at ridse eller bøje kontaktfladerne på hukommelses- eller SIM-kortene, når du sætter dem ind i kortholderne.

Du kan også sætte et hukommelseskort i. Sørg for, at kontaktfladerne på hukommelseskortet vender som vist. Sådan fjerner du hukommelseskortet: Find frem til den lille kant på hukommelseskortets synlige ende. Sæt en fingernegl ind i kanten, og træk forsigtigt kortet ud. Se *Lagerplads*, s.70 for at få yderligere oplysninger.

#### lsæt batteriet

Isæt batteriet ved at skubbe det ind i batterirummet med kontaktfladerne opad mod venstre. Sæt bagdækslet på igen.

## **Opladning af telefonen**

Det er muligt, at din telefon allerede er opladet tilstrækkeligt, når du får den, så du kan tænde den med det samme, du tager den ud af æsken. Men vi anbefaler, at du oplader den helt, før du begynder at bruge den.

#### **FORSIGTIG**

Brug kun batterier, opladere og tilbehør, der er godkendt til netop denne model. Brug af andet tilbehør kan være farligt, og telefonens typegodkendelse og garanti kan bortfalde.

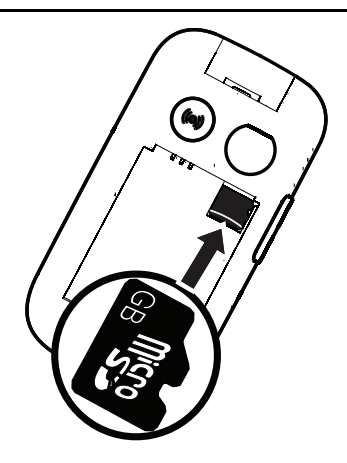

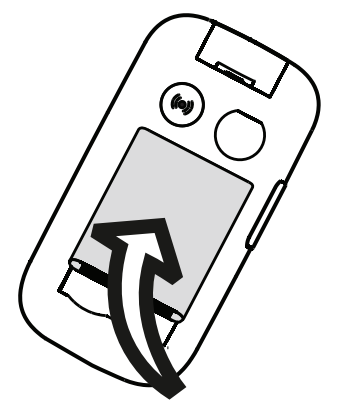

oplades. Det tager cirka 3 timer at oplade batteriet helt. Hvis telefonen er slukket, mens opladeren er koblet til telefonen, vises kun indikatoren for batteriniveau i displayet. Når opladningen er gennemført, vises IIII i displayet.

#### Hvis du bruger et vægstik til opladningen

- 1. Sæt det lille stik på USB-kablet i opladningsporten på telefonen.
- 2. Sæt det store stik på kablet i USB-opladeren.
- 3. Sæt strømadapteren i et vægstik.

## Hvis du bruger en opladningsholder til opladningen (tilbehør)

- 1. Sæt det lille stik på USB-kablet i holderen. Sæt telefonen i holderen.
- 2. Sæt det store stik på kablet i strømadapteren.
- 3. Sæt strømadapteren i et vægstik.

## Hvis du bruger en computer eller en anden strømkilde til opladningen

- 1. Sæt det lille stik på USB-kablet i telefonen.
- 2. Sæt det store stik på kablet i computerens USB-port.

**Bemærk!** Generelt går opladningen hurtigere, hvis telefonen er tilsluttet direkte i et vægstik.

Selvom telefonen slukkes under opladning, oplader den stadigvæk. Tryk på for at få vist opladningsstatus.

# Spar på energien

Når batteriet er helt opladet, frakobles opladeren fra telefonen, og stikket til opladeren tages ud af vægstikket. Skærmen slukkes efter et stykke tid for at spare på strømmen. Tryk på en vilkårlig tast for at tænde for skærmen. Fuld batterikapacitet opnås først, når batteriet er blevet opladet 3-4 gange. Batteriers kapacitet forringes med tiden. Det indebærer, at taletiden og standbytiden normalt bliver kortere ved regelmæssig brug. Hvis den er tændt i længere tid, kan telefonen føles varm. I de fleste tilfælde er dette normalt.

# Tænd og sluk telefonen

- Tryk på man, og hold den nede for at tænde eller slukke telefonen. Tryk på Vælg for at Sluk.
- 2. Hvis SIM-kortet er gyldigt, men beskyttet med en PIN-kode (Personal Identification Number), vises **PIN-kode til SIM-kort**. Indtast PIN-koden,

og tryk på **Afslut**. Slet ved at trykke på **Ryd** ( i øverste højre hjørne af tastaturet).

**Bemærk!** Hvis der ikke medfølger PIN- og PUK-kode til dit SIM-kort, skal du kontakte din serviceudbyder.

**# forsøg tilbage** viser det antal forsøg til indtastning af PIN-koden, du har tilbage. Når der ikke er flere forsøg tilbage, vises **SIM-kortet er låst.** SIM-kortet skal herefter låses op ved hjælp af PUK-koden (Personal Unblocking Key).

- 1. Tryk på Indtast PUK for at:
  - Indtast PUK-kode.
  - Opret PIN (skal indeholde 4 til 8 cifre).
  - Bekræft den nye pinkode.
- 2. Bekræft med Afslut.

# Bliv fortrolig med din telefon

## Hjælpefunktioner

Brug nedenstående symboler til at guide dig gennem hjælpeafsnittene i brugervejledningen.

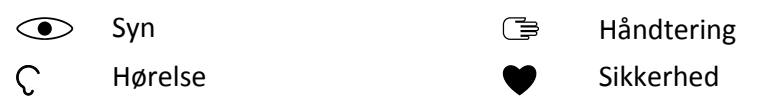

# Opstartsguide

Når telefonen tændes for første gang, kan du bruge Opstartsguide til at angive nogle grundlæggende indstillinger.

• Tryk på Næste for at beholde en indstilling, som den er, og gå videre til næste indstillingsmulighed. Tryk på Vælg for at foretage ændringer.

Standardsproget bestemmes af SIM-kortet.

Tip: Du kan starte opstartsguiden når som helst. Tryk i standbytilstand på Indstillinger → Personlig tilpasning → Opstartsguide.

## Nem tilstand

I Opstartsguide kan du vælge mellem en traditionel menugrænseflade og »Nem tilstand«, som er Doros meget intuitive, handlingsbaserede grænseflade, der gør det genialt enkelt at finde rundt i telefonens funktioner. Vejledningen tager udgangspunkt i den traditionelle menugrænseflade og indeholder trinvise instruktioner. Se *Navigation på telefonen* (), s.9 for at få en kortfattet beskrivelse af »Nem tilstand«, som er den handlingsbaserede menu. Se *Navigationstilstand*, s.52 vedr. skift fra den ene menutilstand til den anden.

## Udvendig skærm

Den udvendige skærm viser klokkeslættet, forskellige statusindikatorer og underretninger om indgående opkald. Den udvendige skærm kan kun vise tegn i sort/hvid. Den udvendige skærm slukker efter et stykke tid. Hold en af sidetasterne +/– nede for at tænde skærmen igen.

## Telefonindikatorer

Lamperne på telefonens låg:

- Lyser grønt, når du har fået en ny besked eller viser et ubesvaret opkald.
- Lyser rødt, når batteriet er næsten afladet samt under opladningen.

## Underretningspanel og statusbjælke

Øverst til venstre på hovedskærmbilledet kan du se, om der er underretninger. Tallet viser, hvor mange underretninger du har.

- Tryk på venstre funktionsknap I for at få vist underretningerne.
- Tryk på **Afvis** for at lukke hver enkelt underretning.

Bemærk! Du sletter ikke selve elementet, kun underretningen.

#### VIGTIGT

Når der kommer ny systemsoftware, bliver der sendt en underretning. Vælg den for begynde at downloade. Downloadvarigheden kan variere afhængigt af internetforbindelsen. Vi anbefaler, at du altid opdaterer enheden til den mest aktuelle softwareversion for at opnå optimal ydeevne og for at få de seneste forbedringer. Under en opdatering vil telefonen midlertidigt være ude af drift og vil heller ikke kunne benyttes til nødopkald. Alle kontaktpersoner, billeder, indstillinger osv. forbliver lagret i telefonen, men det anbefales, at du sikkerhedskopierer telefonens indhold regelmæssigt. Afbryd ikke opdateringsprocessen. Se i *Oplysninger om enheden*, s.71 for at få flere oplysninger. Du skal have en fungerende dataforbindelse for at kunne udføre opdateringen ved hjælp af FOTA-firmwaretjenesten (Firmware Over-The-Air). Se *Mobilnetværk & data*, s.55 eller *Wi-Fi*, s.58 om aktivering af en dataforbindelse.

Øverst til højre på hovedskærmbilledet kan du se statussymbolerne, for eksempel netværkets signalstyrke, batteriniveau, Bluetooth-aktivitet med mere.

## Beskrivelser i dette dokument

Beskrivelser i dette dokument er baseret på din telefons opsætning på købstidspunktet. Anvisningerne starter normalt fra startskærmen. Tryk på **r** for komme til startskærmen. Nogle beskrivelser er forenklet.

Pilen ( $\rightarrow$ ) angiver næste handling i de trinvise anvisninger.

# Grundlæggende telefonfunktioner

#### Samtale 👝:

- Indtast et nummer eller besvar indgående opkald.
- Åbn opkaldslisten.

## Afslut opkald/Tænd og sluk

- Afslut opkald eller vend tilbage til startskærmen.
- Hold tasten inde for at tænde eller slukke telefonen.

## Tryghedsopkald (•):

Tryk for at foretage et tryghedsopkald

## Tilbage ᠫ:

Bruges til at vende tilbage til det foregående skærmbillede.

## Kamera 🗅:

Tryk for at aktivere kamera-appen og tage et billede eller optage en video.

## Funktionstaster :

Funktionstasterne har flere funktioner. Den aktuelle funktion vises i displayet over funktionstasten. I løbet af et opkald giver funktionstasterne adgang til yderligere funktioner.

#### Navigationstaster 🚍

• (A) Brug 4-vejs navigationstasterne til at navigere op, ned, til venstre og til højre.

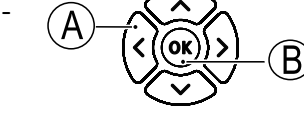

• (B) Brug OK til at åbne **III -menuen** og til at bekræfte handlinger.

#### Standby (klar-tilstand)

Når telefonen er klar til brug, og du endnu ikke har indtastet tegn, er telefonen på standby.

- Tryk på r for at vende tilbage til standbytilstand.
- Tryk på venstre funktionstast () for at få adgang til underretningerne, hvis der er nogen.
- Tryk på højre funktionstast → (♥) for at få adgang til <sup>\*</sup> Google Assistent-tjenesten. Se Google Assistent <sup>\*</sup>, s.35.

**Tip:** Du kan altid trykke på *m* for at vende tilbage til standby.

#### Genveje

Fra startskærmen:

- Tryk på for at få adgang til nyttige funktioner som for eksempel Lommelygte, Wi-Fi, Flytilstand, Mobildata, Bluetooth eller Vibration.
- Tryk på  $\checkmark$  for at få adgang til dine installerede apps.

**Bemærk!** Lommelygten aflader batteriet meget hurtigt. Husk at slukke lommelygten, når du ikke skal bruge den længere.

## Lydstyrkeknapper +/-

• Brug lydstyrkeknapperne til at regulere opkaldslydstyrken under et opkald.

#### FORSIGTIG

Tryk på **Valg** for at **Boost lydstyrke til** eller **Boost lydstyrke fra**. **Boost lydstyrke til** kan være meget høj, så vær opmærksom på, at det kan forårsage høreskader.

 Fra standby kan du indstille telefonen til vibrationstilstand: Tryk på og hold # nede, indtil telefonen vibrerer og vises.

Se også *Lydstyrke*  $\mathbb{C}$ , s.48 for at få flere oplysninger.

**Bemærk!** Hvis du benytter høreapparat eller har vanskeligt ved at høre, når telefonen bruges i støjende omgivelser, kan du tilpasse telefonens lydindstillinger, se *Lydinnstilling*  $\mathbb{C}$ , s.48.

#### Vibration

Vibration er en fastlagt profil med Tastetone, Beskedtone og Ringetoner deaktiveret, mens kalenderbegivenheder og Alarm er uændrede.

• Tryk på genvejstasten # og hold den nede for at aktivere eller deaktivere vibrationstilstand.

#### Headset

Når et headset er tilsluttet, afbrydes telefonens indbyggede mikrofon automatisk. Hvis den er tilgængelig, kan du bruge svartasten på headsettet til at besvare og modtage opkald.

# 🕂 FORSIGTIG

Anvendelse af headset ved høj lydstyrke kan forårsage høreskader. Husk at regulere lydstyrken omhyggeligt, når du bruger et headset.

# Navigation på telefonen 🖙

Du kan vælge mellem en traditionel menugrænseflade og »Nem tilstand«, som er Doros meget intuitive, handlingsbaserede grænseflade, der gør det genialt enkelt at finde rundt i telefonens funktioner. Vejledningen tager udgangspunkt i den traditionelle menugrænseflade og indeholder trinvise instruktioner, men i det følgende kapitel beskrives den handlingsbaserede menu »Nem tilstand« kortfattet. Se *Navigationstilstand*, s.52 vedr. skift fra den ene menutilstand til den anden.

#### Handlinger i Nem tilstand

»Nem tilstand« er Doros unikke telefonmenu, som er handlingsbaseret og giver dig mulighed for at navigere på telefonen ved at stille det enkle spørgsmål: »**Hvad vil jeg foretage mig?**«.

Du kan f.eks. sende en e-mail til en kontaktperson, der er tilgængelig i din kontaktbog.

- 1. Berør knappen **Send** kortvarigt. Du bliver spurgt **Hvad?** og svarer ved at vælge **En e-mail**.
- 2. Du bliver spurgt Til hvem? og svarer ved at vælge En kontakt.
- 3. Vælg en kontaktperson.
- 4. Indtast emne.
- 5. Skriv en e-mail.
- 6. Tryk på **Valg** for at få adgang til flere valgmuligheder.
- 7. Når det er gjort, trykker du på **Send**.

# 💺 Ring op

Hvis du vil ringe til nogen.

- **Et nummer** for at indtaste et telefonnummer; se *Opkald*, s.19.
- **En kontakt** for at foretage et opkald fra din kontaktbog. Flere oplysninger fremgår af *Kontaktpersoner*, s.21.
- Fra historik for at ringe op fra opkaldsloggen; se Opkaldsliste, s.21
- Min voicemail for at ringe til din telefonsvarer; se også *Indstil Voice-mail*, s.66.

Du kan også finde også forslag til kontaktpersoner på grundlag af dem, du oftest ringer til, eller som oftest ringer til dig.

#### 👁 Vis

Hvis du vil have vist indhold og opnå adgang til mange af de hyppigst benyttede apps.

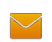

#### Mine beskeder

- **Beskeder** for at få vist beskeder (SMS/MMS).
- WhatsApp for at få vist WhatsApp-beskeder, oprette eller tilføje en konto; se WhatsApp, s.39
- Mine kontakter for at få vist og administrere dit ICE-kort (i nødsituationer); se Kontaktpersoner, s.21
- Mit galleri for at få vist dine gemte billeder og videoer; se Galleri, s.36 og Video, s.37
  - Mine billeder for at få vist dine gemte billeder; se Galleri, s.36.
  - Mine videoer for at få vist dine gemte videoer; se Video, s.37.
- Min opkaldshistorik for at få vist opkaldslogs; se Opkaldsliste, s.21
  - **Mine alarmer** for at få vist dine alarmer eller tilføje en ny, se *Alarm*, s.43.

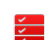

#### Min planlægger

Min kalender for at få vist kalenderen og dine begivenheder; se *Kalender*, s.45.

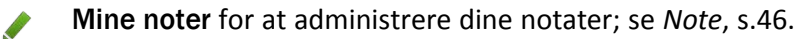

- **Lommeregner** for at foretage beregninger; se *Lommeregner*, s.45.
- **Filhåndtering** for at få vist gemte videoer; se *Filhåndtering*, s.46
- Mine e-mails for at få vist e-mails, oprette eller tilføje en e-mailkonto; se E-mail, s.39
- **Mit Facebook** for at tjekke dit sociale netværk; se *Facebook*, s.35
- Vejret for at tjekke vejrudsigten; se Weather, s.48.

- Mine applikationer for at komme til dine downloadede apps; se *Apps*, s.43.
- Min placering for at gå til Google Maps og finde din lokalitet, søge efter adresser, finde vej osv. Se *Maps*, s.35.

## 켜 Send

Hvis du vil sende og dele beskeder, e-mail, billeder med videre fra din telefon.

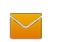

#### En besked

- **Besked** for at sende en tekstbesked (SMS) eller en billedbesked (MMS); se Opret og send tekstbesked (SMS)/billedbesked (MMS), s.29.
- WhatsApp for at sende en WhatsApp-besked; se WhatsApp, s.39.
- En e-mail for at sende en e-mail; se Oprettelse og afsendelse af emails, s.39.
- **Et billede** for at sende et billede eller en video. Visning af gemte billeder og videoer; se *Galleri*, s.36
- **Et kontaktkort** for at sende et kort med kontaktoplysninger.
- En note for at skrive et notat; se Note, s.46.
- Min placering for at sende din aktuelle position.
- En optaget lyd for at optage og sende en optaget lyd; se Lydoptager, s.37.

Du kan også finde forslag til kontaktpersoner på grundlag af dem, du oftest sender beskeder til eller får beskeder fra.

## 🔍 Søg

Hvis du vil finde oplysninger på internettet, finde vej til et sted eller finde noget på din telefon.

- Min browser for at søge på internettet; se Webbrowser, s.46.
- **En adresse** for at find en adresse, et sted eller vej fra din aktuelle position.
- **Noget på min telefon** for at gennemsøge din telefon for filer, billeder eller kontaktpersoner m.v.

## 🗳 Tilføj

Hvis du vil tilføje nye kontaktpersoner, notater, alarmer, begivenheder osv.

- **En kontakt** for at oprette en ny kontakt; se *Tilføjelse af kontaktperson*, s.21.
  - **En alarm** for at indstille alarmer eller påmindelser; se Alarm, s.43.
- **En begivenhed** for at registrere en begivenhed og få en påmindelse på starttidspunktet. Se *Kalender*, s.45.
- En note for at skrive et notat; se Note, s.46.
- En stemmeoptagelse for at optage og sende en optaget lyd; se Lydoptager, s.37.
- **En applikation** for at tilføje nye applikationer; se *Butik*, s.33.
- ♥ Min ICE-info, se ICE (til nødsituationer) ♥, s.25.

## 🗖 Tag et billede

Hvis du vil dokumentere en begivenhed med et billede eller en video.

- **Et billede** for at tage billeder; se *Kamera*, s.47.
- **En video** for at optage en video; se *Kamera*, s.47.

## 🕫 Udforsk

Hvis du vil finde applikationer, ting vedrørende din telefon, steder i nærheden eller et eller andet på internettet.

- **Nye applikationer** for at få vist dine apps og tilføje nye; se *Butik*, s.33.
- Min telefon for at få mere at vide om din telefons grundlæggende funktioner.
- I nærheden for at finde nyttige faciliteter i nærheden af din aktuelle position; se *Maps*, s.35.
- Min browser for at søge på internettet; se Webbrowser, s.46.

# 🎧 Lyt

Hvis du vil lytte til radio, din musik eller dine telefonsvarerbeskeder.

- **Radioen** for at lytte til FM-radio; se *FM Radio*, s.38.
- Min musik for at søge efter og lytte til din downloadede musik; se Musik, s.36.
- Til en optaget lyd for at søge efter og lytte til dine optagede lyde; se Lydoptager, s.37.
- Til min voicemail for at lytte til den eller de beskeder, du bruger i din telefonsvarer og til de telefonsvarerbeskeder, du har modtaget; se Indstil Voicemail, s.66.

# 🖊 Angiv

Hvis du vil administrere din telefons indstillinger.

Se *Navigationstilstand*, s.52 vedr. skift fra den ene menutilstand til den anden.

## Indtast tekst 🕞

#### Manuel indtastning af tekst

#### Vælg tegn

 Tryk gentagne gange på en taltast, indtil det ønskede tegn vises. Vent et par sekunder, inden du indtaster næste tegn. Tryk på Slet for at slette tegn.

#### Specialtegn

- 1. Tryk på \star for at få vist en liste med specialtegn.
- 2. Vælg det ønskede tegn ved hjælp af **4-vejs navigationstasterne**, og tryk på **Vælg** for at indsætte det.

#### Flyt markøren i teksten

• Brug **4-vejs navigationstasterne** til at flytte markøren rundt i teksten.

#### Store bogstaver, små bogstaver, tal og tekstforslag

• Tryk på # for at vælge mellem store bogstaver, små bogstaver, tal og tekstforslag. Se Indtastningstilstand, s.17.

#### Skift skriftsprog

• Tryk på #, og hold den inde for at skifte indtastningssprog. Hvis du vil kunne skifte til et andet skriftsprog, skal der være installeret mere end ét skriftsprog. Se *Skriftsprog*, s.53 vedr. aktivering af flere skriftsprog.

#### Skriv tekst med tekstforslag

På nogle sprog kan du bruge tekstforslagsmetoden, der bruger en ordbog til at foreslå ord.

 Tryk på hver enkelt tast én gang, også selv om det viste tegn ikke er det, du ønsker. Ordbogen foreslår ord på baggrund af de taster, du har trykket på.

#### Eksempel

- 1. Tryk på **3**, **7**, **3**, **3**, hvis du vil skrive ordet "Fred". Gør ordet færdigt, før du kigger på forslagene.
- 2. Brug **4-vejs navigationstasterne** til at flytte markøren for at se de foreslåede ord.
- Tryk på OK, og fortsæt med næste ord.
  Du kan også trykke på O for at fortsætte med næste ord.
- 4. Hvis det ønskede ord ikke foreslås, skal du bruge manuel indtastning af tekst.

**Bemærk!** Se *Skriftsprog*, s.53 og *Indtastningsmetode*, s.53 for at få flere oplysninger.

## Indtastningstilstand

• Tryk på # for at skifte indtastningssprog. Ikonet i øverste venstre hjørne af displayet viser indtastningstilstanden.

| <i>i_</i> | Tekstforslag             |
|-----------|--------------------------|
| Abc       | Stort begyndelsesbogstav |
| ABC       | STORE BOGSTAVER          |
| abc       | små bogstaver            |
| 123       | Tal                      |

## Mulighed for kombination med høreapparat

Denne telefon kan kombineres med et høreapparat. Kompatibilitet med høreapparater er ikke nogen garanti for, at et bestemt høreapparat vil fungere sammen med en bestemt telefon. Mobiltelefoner indeholder radiotransmittere, der kan forstyrre funktionen af høreapparatet. Nogle af de trådløse teknologier, der bruges på denne telefon, er blevet testet for brug med høreapparater, men der kan være nogle nyere trådløse teknologier, der endnu ikke er testet for brug med høreapparater. Du kan sikre, at et bestemt høreapparat fungerer godt sammen med denne telefon, ved at teste dem sammen, før du køber.

Standarden for kompatibilitet med høreapparater indeholder to typer klassificeringer:

- M: Hvis du vil bruge dit høreapparat i denne tilstand, skal du sikre, at dit høreapparat er indstillet til "M-tilstand" eller akustisk koblingstilstand og placere telefonmodtageren i nærheden af høreapparatets indbyggede mikrofon. Du opnår de bedste resultater ved at prøve at bruge telefonen i forskellige positioner i forhold til høreapparatet, f. eks. vil placering af modtageren en anelse over øret give bedre ydelse for høreapparater med mikrofoner placeret bag øret.
- **T**: Hvis du vil bruge høreapparatet i denne tilstand, skal du sikre, at dit høreapparat er i "T-tilstand" eller teleslyngekoblingstilstand (ikke alle høreapparater har denne tilstand). Du opnår de bedste resultater ved at prøve at bruge telefonen i forskellige positioner i forhold til dit høreapparat, f.eks. kan placering af modtageren en anelse under eller foran øret give bedre resultater.

Se også Lydinnstilling  $\mathbb{C}$ , s.48 for oplysninger om, hvordan du kan tilpasse telefonens lydindstillinger.

## Tilslutning af telefonen til en computer

Slut telefonen til en computer, så du kan overføre billeder, musik og andre filtyper. Du behøver bare at forbinde et USB-kabel mellem telefonen og computeren. Du vil efterfølgende kunne bruge Stifinder på computeren til at trække og indsætte indhold fra telefonen til computeren eller omvendt.

**Bemærk!** Enkelte former for ophavsretligt beskyttet materiale vil muligvis ikke kunne overføres.

USB-lagring gør det muligt for en computer, der er tilsluttet ved hjælp af et USB-kabel, at få adgang til filer på telefonen. Funktionen kan deaktiveres. Se *Lagerplads*, s.70

Hvis du aktiverer USB-lagring, har en computer eller enhed, der er tilsluttet ved hjælp af et USB-kabel, adgang til filerne på denne telefon.

#### Træk og indsæt indhold mellem telefonen og en computer

- 1. Slut telefonen til en computer ved hjælp af et USB-kabel.
- 2. Vent, til telefonen eller hukommelseskortet åbnes som eksterne diske i Stifinder.
- 3. Træk og indsæt valgte filer mellem telefonen og computeren.

**Bemærk!** Du kan overføre filer ved hjælp af et USB-kabel på de fleste enheder og operativsystemer, som understøtter USB-masselagringsgrænseflade.

#### Sikker afbrydelse af USB-kablet

- 1. Sørg for, at det er sikkert at fjerne hardwarekomponenterne.
- 2. Frakobl USB-kablet.

**Bemærk!** De computerrelaterede anvisninger kan variere afhængigt af operativsystemet. Se i dokumentationen til computerens operativsystem for at få mere at vide.

## Opkald

## **Ring op**

- 1. Indtast telefonnummeret inkl. områdenummer på telefonens tastatur. Slet med **Ryd**.
- 2. Tryk på **r** for at foretage et opkald.
- 3. Tryk på **res** for at afslutte opkaldet.

**Tip:** Brug altid + inden landekoden ved internationale opkald for at sikre korrekt funktion. Tryk på **X** to gange for at vælge det internationale forvalg +.

# Opkald fra telefonbogen

- 1. Tryk på **Ⅲ Menu → Kontaktpersoner**.
- 2. Brug ✓/▲ til at bladre igennem telefonbogen, eller foretag en hurtig søgning ved at trykke på den tast, der svarer til det første bogstav i telefonbogsposten.
- Tryk på Valg → Ring op for at ringe op til den valgte kontaktperson.
  Vælg om nødvendigt nummeret.
  Alternativt skal du trykke på r for at ringe op.
- 4. Tryk på 📻 for at annullere opkaldet.

# Modtag et telefonopkald

1. Åbn telefonen for at svare.

**Tip:** Tryk på og hold **+/–** nede for midlertidigt at slå ringesignalet fra uden at åbne telefonen.

For at besvare et indgående opkald ved at åbne telefonen, se *Svaretilstand*, s.64.

Tryk på *m*/luk telefonen for at afvise med det samme (optagettone).

2. Tryk på **r** for at afslutte opkaldet.

## Opkaldsoplysninger

Under et opkald vises det kaldte eller det kaldende nummer samt den forløbne tid. Hvis opkalderens nummer er skjult, vises **Ukendt**.

## Opkaldsmuligheder

I løbet af et opkald giver funktionsknapperne ( ) adgang til yderligere funktioner. Funktionstasterne kan have flere funktioner. Den aktuelle funktion vises i displayet over funktionstasten.

#### Mik. Fra

Tryk på **Mik. Fra** for at deaktivere mikrofonen. Tryk på **Mik. til** for at aktivere mikrofonen igen.

#### Valg

- Boost lydstyrke til/Boost lydstyrke fra. Boost lydstyrke til kan være meget høj, så vær opmærksom på, at det kan forårsage høreskader.
- Aktivér højttaler for at aktivere højttalertilstand. Tal tydeligt ind i telefonens mikrofon ved en maksimal afstand på 1 m. Tryk på Deaktiver højttaler for at vende tilbage til normal tilstand.

**Bemærk!** Høje lyde (musik osv.) i baggrunden kan påvirke lydkvaliteten.

- **Tilføj opkald** for at ringe til et andet nummer. Når du har fået forbindelse, kan du **Ombyt opkald** og **Slå opkald sammen**.
- Sæt opkald i venteposition/Fjern opkald fra hold for at parkere/genoptage det igangværende opkald.

Bemærk! For at få oplysninger om indstillinger i forbindelse med opkald, se Opkaldsindstillinger, s.63

# SOS-opkald

Så længe telefonen er tændt, kan du foretage nødopkald ved at indtaste det lokale nummer til alarmcentralen efterfulgt af *r*.

Nogle netværk accepterer opkald til nødnumre uden et gyldigt SIM-kort. Kontakt din serviceudbyder for at få flere oplysninger.

# Opkaldsliste

Indgående, ubesvarede og indtastede opkald gemmes i en kombineret opkaldsliste. Ved flere opkald fra samme nummer gemmes kun det seneste opkald.

Tryk på 🦳. 1.

Alternativt kan du også trykke på 🎹 Menu 🎔 Opkaldsliste.

- Opkald vises som følger, afhængigt af opkaldstype: 2.
  - k × Ubesvaret opkald

Indgående opkald Udgående opkald

Vælg det ønskede, og tryk på **r**for at ringe op, eller på **Valg**: 3.

- Opkaldsoplysninger for at få vist detaljer om det valgte opkald.
- Send besked for at sende en tekstbesked. ٠
- Opret ny kontaktperson for at gemme nummeret på den nye ٠ kontaktperson.
- Føj til eksisterende kontakt for at tilføje nummeret på en eksisterende kontaktperson.
- Slet opkaldsliste for at slette poster i opkaldslisten. Tryk på Vælg for hver enkelt post, du vil slette, og bekræft med Slet.

# Kontaktpersoner

## Tilføjelse af kontaktperson

Tryk på **III Menu** → Kontaktpersoner → Nve. 1.

- 2. Indtast kontaktpersonens Fornavn, Efternavn, Mobiltelefon og E-mail. Slet med Slet.
- 3. Tryk på **Valg** for flere valgmuligheder.
- 4. Tryk på Gem.

**Tip:** Brug altid + inden landekoden ved internationale opkald for at sikre korrekt funktion. Tryk på **X** to gange for at vælge det internationale forvalg +.

## Administration af kontaktpersoner i telefonbogen

- 1. Tryk på **Ⅲ Menu → Kontaktpersoner**.
- 2. Vælg en kontaktperson med Vælg, og tryk derefter på Valg:
  - Angiv Top 10 for at indstille posten som en af de første 10 kontaktpersoner i telefonbogen. Se *Top 10*, s.23.
  - **Rediger** for at redigere kontaktpersonen. Når det er gjort, trykker du på **Gem**.
  - **Del** for at sende den valgte kontaktperson som et vCard ved hjælp af den valgte metode.
  - Slet for at slette den valgte kontaktperson. Tryk på Slet igen for at bekræfte.
- 3. Tryk på **D**, når du er færdig.
- 4. Vælg en kontaktperson, men tryk ikke på Vælg
- 5. Tryk på Valg:
  - Rediger for at redigere kontaktpersonen. Samme som ovenfor.
  - **Ring op** for at ringe op til kontaktpersonen.
  - Send besked for at oprette en besked. Se Opret og send tekstbesked (SMS)/billedbesked (MMS), s.29.
  - **Del** for at sende en kontaktperson. Samme som ovenfor.
  - Slet kontakter for at vælge en eller flere kontaktpersoner, der skal slettes. Tryk på Slet for at bekræfte.
  - Flyt kontakter 🗲 Flyt fra:
    - **Telefonhukommelse** → **Til SIM-hukommelse** for at vælge og flytte en eller flere kontaktpersoner fra telefonens hukommelse til SIM-kortet. Tryk på **Flyt** for at flytte.

- **SIM-hukommelse Til Telefonhukommelse** for at vælge og flytte en eller flere kontaktpersoner fra SIM-kortet til telefonens hukommelse. Tryk på **Flyt** for at flytte.
- Kopier kontakter 🗲 Kopiér fra:
  - Telefonhukommelse → Til SIM-hukommelse for at vælge og kopiere en eller flere kontaktpersoner fra telefonens hukommelse til SIM-kortet. Tryk på Kopier for at kopiere.
  - SIM-hukommelse → Til Telefonhukommelse for at vælge og kopiere en eller flere kontaktpersoner fra SIM-kortet til telefonens hukommelse. Tryk på Kopier for at kopiere.
- Indstillinger. Se Telefonbogens indstillinger, s.23.

## Telefonbogens indstillinger

#### Ejers numre

Telefonnummeret, der er knyttet til dit SIM-kort, gemmes under Ejers nummer, hvis kortet tillader det.

#### Tilføjelse af numre

- 1. Tryk på III Menu → Kontaktpersoner → Indstillinger → Ejers numre:
- 2. Tryk på Tilføj for at tilføje navn og nummer.
- 3. Når det er gjort, trykker du på **Gem**.

#### Top 10

Indstil en post som en af de første 🛱 10 kontaktpersoner i telefonbogen.

- 1. Tryk på **Ⅲ Menu → Kontaktpersoner → Indstillinger → Top 10**.
- 2. Vælg en af de tomme poster, og tryk på Tilføj.
- 3. Brug √/∧ til at scrolle igennem telefonbogen, eller foretag en hurtig søgning ved at trykke på den tast, der svarer til det første bogstav i telefonbogsposten.
- 4. Tryk på **Vælg** for at vælge en post.

Hvis du vil redigere eller slette en eksisterende post, skal du vælge Valg **→** Rediger eller Fjern fra Top 10.

**Tip:** Du kan også tilføje en  $\cancel{x}$ -post fra telefonbogen. Vælg en kontaktperson, og tryk på **Valg**  $\rightarrow$  **Angiv Top 10**.

Dansk

## Sorter kontakter

Angiv, i hvilken rækkefølge du vil sortere dine kontaktpersoner

- 1. Tryk på III Menu → Kontaktpersoner → Indstillinger → Sorter kontakter:
- 2. Vælg Sorter efter fornavn eller Sorter efter efternavn.
- 3. Bekræft med Vælg.

#### Tjenestenr.

Et tjenestenummer er et nyttigt nummer, som din serviceleverandør måske har inkluderet på dit SIM-kort.

Tryk på **Ⅲ Menu → Kontaktpersoner → Indstillinger → Tjenestenr**..

## Hurtigopkald/Voicemail 🖙

Brug **0** og **2**-**9** til at foretage et hurtigopkald fra standby.

• Foretag hurtigopkald ved at holde den tilsvarende tast inde.

#### Indstil hurtigopkaldskontakter

- 1. Tryk på III Menu → Kontaktpersoner → Indstillinger → Indstil hurtigopkaldskontakter.
- 2. Vælg **O** → Tilføj, og vælg en post i telefonbogen.
- 3. Tryk på **Vælg** for at vælge nummer.
- Gentag fremgangsmåden for at føje flere hurtigopkaldsnumre til tasterne 2–9.

Tip: Hvis du vil redigere eller slette en eksisterende post, skal du vælge den og trykke på Valg → Erstat eller Fjern fra hurtigopkald.

#### Voicemail

Hvis dit abonnement omfatter en telefonsvarerservice, kan personer, der ringer til dig, indtale en besked, når du f.eks. ikke kan besvare opkaldet. **Voicemail** er en netværksservice, og du skal muligvis først tegne abonnement på den. Yderligere oplysninger og nummeret på voicemailen oplyses af din serviceudbyder.

- 1. Tryk på **Ⅲ Menu → Kontaktpersoner → Indstillinger → Indstil** hurtigopkaldskontakter:
- 2.  $V \approx \lg \blacksquare$  Voicemail  $\rightarrow$  Rediger.

3. Indtast nummer, og tryk **Gem** for at bekræfte.

#### Ring til voicemail

• Tryk og hold genvejstasten **1** nede.

## Importer kontakter

- 1. Tryk på III Menu → Kontaktpersoner → Indstillinger → Importer kontakter:
- 2. Vælg en valgmulighed på listen, og **Vælg** for at bekræfte.

## Eksporter kontakter

- 1. Tryk på **Ⅲ Menu → Kontaktpersoner → Indstillinger → Eksporter** kontakter:
- 2. Vælg en valgmulighed på listen, og **Vælg** for at bekræfte.

## Hukommelse

Du kan gemme navne og telefonnumre i telefonens hukommelse (intern telefonbog) og i SIM-kortets hukommelse (SIM-telefonbog). Vælg, hvor du vil gemme de nye kontaktpersoner, du opretter.

- 1. Tryk på **Ⅲ Menu → Kontaktpersoner → Indstillinger →** Hukommelse:
  - **Telefon** for at gemme kontaktpersoner med flere telefonnumre samt billede, adresse med mere.
  - **SIM** til et telefonnummer pr. kontaktperson.
- 2. Tryk på **OK** for at bekræfte.

**Bemærk!** Antallet af poster og længden på telefonnumrene/ kontaktpersonerne, der kan gemmes, afhænger af SIM-kortet og serviceudbyderen.

# ICE (til nødsituationer) 🎔

Udrykningspersonalet kan få adgang til disse supplerende oplysninger, f.eks. medicinsk information, fra den tilskadekomnes telefon **PICE**, hvis der opstår en nødsituation. Hvis du er kommet alvorligt til skade, er det meget vigtigt at have adgang til nødoplysningerne så hurtigt som muligt, da det kan forbedre chancerne for overlevelse. Du vælger selv, hvor mange af felterne du udfylder, men jo flere oplysninger, jo bedre.

1. Tryk på **Ⅲ Menu → Kontaktpersoner → ICE kontakter → Vælg**.

- 2. Brug  $\checkmark/\land$  til at scrolle gennem listen over poster.
- 3. Tryk på **Rediger** for at tilføje eller redigere information i hver indtastning.

ID

- Navn: Indtast dit navn.
- Fødselsdag: Indtast din fødselsdato.
- Højde: Indtast din højde.
- Vægt: Indtast din vægt.
- Adresse: Indtast din hjemmeadresse.
- **Sprog:** Indtast dit foretrukne sprog.
- **Personnummer:** Indtast navnet på dit forsikringsselskab og dit policenummer (sygesikringsnummer).
- Kontaktpersoner Kontakt 1:, Kontakt 2: og Læge:
  - Tryk på Tilføj eller Slet en kontaktperson i telefonbogen.
    Tilføj om muligt dit forhold til dine nødkontaktpersoner (ICE) i telefonbogen, for eksempel »ICE hustru Marie Jensen«.

#### Vigtige oplysninger

- **Tilstand:** indtast eventuelle helbredstilstande eller medicinsk udstyr (f.eks. diabetes, pacemaker osv.).
- Allergi: Indtast kendte allergier (f.eks. penicillin, bistik).
- Blodtype: Indtast din blodtype.
- Vaccination: Indtast eventuelle relevante vaccinationer.
- Medicinsk behandling: Indtast eventuel medicin, som du tager.
- Andre oplysninger: Indtast andre oplysninger (f.eks. organdonor, livstestamente, behandlingsaccept osv.).
- 4. Når det er gjort, trykker du på **Gem**.

# Tryghedstast

## 🕂 FORSIGTIG

Ved aktivering af et nødopkald er telefonen forudindstillet til håndfri tilstand. Lad være med at holde telefonen tæt på øret, når den er sat til håndfri tilstand/højttaler, da lydstyrken kan være meget høj. Dansk

Med tryghedstasten har du let adgang til fastlagte hjælpenumre, hvis du får brug for hjælp. Sørg for, at tryghedsfunktionen er aktiveret før brug, indtast modtagerne i nummerlisten, og rediger tekstbeskeden.

# Sådan foretager du et tryghedsopkald

1. <u>Når der er brug for hjælp</u>, trykker du på tryghedstasten og holder den nede i 3 sekunder. Alternativt trykker du på den to gange inden for 1 sekund.

Tryghedsopkaldet begynder efter 5 sekunders forsinkelse. I dette tidsrum har du mulighed for at forhindre en eventuelt falsk alarm ved at trykke på

- 2. Der sendes en tryghedstekstbesked (SMS) til alle modtagere.
- 3. Der sendes en tekstbesked med placering (SMS) til alle modtagere.
- Der ringes op til første <u>modtager</u> på listen. Hvis opkaldet ikke besvares inden for 25 sekunder, ringes der op til næste nummer på listen. Opkaldet gentages 3 gange, indtil opkaldet besvares, eller indtil der trykkes på

**Bemærk!** Nogle private sikkerhedsfirmaer accepterer automatiske opkald fra deres kunder. Kontakt altid sikkerhedsfirmaet, før du sætter deres nummer på Tryghedslisten.

# Aktivering

Aktivér tryghedsfunktionen ved hjælp af tryghedstasten.

- 1. Tryk på **Ⅲ Menu → Indstillinger → Tryghedsalarm → Aktivering**:
  - **Til** for at trykke og holde tasten nede i ca. 3 sekunder, eller tryk på den to gange inden for 1 sekund.
  - Til (3) for at trykke på tasten 3 gange inden for 1 sekund.
  - **Fra** for at deaktivere tryghedstasten.
- 2. Tryk på **Vælg** for at bekræfte.

## Nummer liste

Tilføj numre til den liste, der ringes op til, når der trykkes på tryghedstasten.

#### VIGTIGT

Orienter altid modtagerne på nummerlisten om, at de er opført som dine tryghedskontaktpersoner.

- 1. Tryk på **Ⅲ Menu → Indstillinger → Tryghedsalarm → Nummer** liste.
- Vælg Tom → Tilføj → Manuel for at tilføje navne/numre manuelt. Alternativt kan du trykke på Kontaktpersoner for at tilføje en kontaktperson fra telefonbogen.
- 3. Tryk på **OK** for at bekræfte.

**Tip:** Hvis du vil redigere eller slette en eksisterende post, skal du vælge den og trykke på **Valg → Rediger/Slet**.

# Aktivering af tekstbeskeder (SMS)

Der kan sendes en tekstbesked til kontaktpersonerne i nummerlisten, når der trykkes på tryghedstasten.

#### Aktivering

- 1. Tryk på III Menu → Indstillinger → Tryghedsalarm → SMS → Aktivering:
  - Til for at sende en tekstbesked, inden der ringes op.
  - Fra for at ringe op uden først at sende en tekstbesked.
- 2. Tryk på **Vælg** for at bekræfte.

#### Oprettelse af tryghedsbesked

- 1. Tryk på **Ⅲ Menu → Indstillinger → Tryghedsalarm → SMS →** Besked.
- 2. Vælg Rediger, og skriv beskeden.
- 3. Tryk på **OK** for at bekræfte.

**Bemærk!** Der er en foruddefineret besked, men det er bedre, hvis du selv skriver en personlig besked. Forsøg at skrive, at det er en tryghedsalarm, og at den kommer fra dig.

# **Positions SMS**

Denne funktion sender en SMS med brugerens placering til modtagerne på nummerlisten, når der foretages et tryghedsopkald. Beskeden indeholder dato, klokkeslæt og positionsoplysninger for Doro 7070-brugeren. Hvis der ikke kan bestemmes nogen position, vil beskeden indeholde den seneste kendte position. Positionsbeskeden sendes efter den redigerbare tryghedsbesked, men før tryghedsopkaldsrækkefølgen igangsættes. Dansk

- Tryk på III Menu → Indstillinger → Tryghedsalarm → Positions SMS:
- 2. Vælg **Til** for at aktivere eller **Fra** for at deaktivere.
- 3. Tryk på Vælg for at bekræfte.

# Signaltype

Vælg signaltypen til underretning om tryghedsrækkefølgen.

- 1. Tryk på **Ⅲ Menu → Indstillinger → Tryghedsalarm → Signaltype**:
  - **Høj** for at bruge høje signaler (standard).
  - Lav for at bruge ét lavt signal.
  - Lydløs for ingen lydindikering, som et normalt opkald.
- 2. Tryk på **Vælg** for at bekræfte.

## Beskeder

# Opret og send tekstbesked (SMS)/billedbesked (MMS)

En tekstbesked (SMS) er en kort tekstbesked, du kan sende til andre mobiltelefoner. En billedbesked kan indeholde tekst og medieobjekter såsom billeder, lydoptagelser og video. Indstillingerne for beskeder leveres af din serviceudbyder og kan sendes til dig automatisk via tekstbesked.

- 1. Tryk på **Ⅲ Menu → Beskeder → Nye**.
- Vælg en modtager i Kontaktpersoner. Alternativt kan du indtaste nummeret for at tilføje modtageren manuelt.
- 3. Gå til beskedfeltet, og skriv din besked, se Indtast tekst (≡), s.16.
- 4. Tryk på Valg:
  - **Tilføj emne** for at indtaste et emne.
  - Tilføj vedhæftet fil for at vælge en vedhæftning fra:
    - Kamera for at bruge kameraet til at tage et billede eller optage en video.

**Bemærk!** Hvis du tilføjer mere end ét billede, bliver de efterfølgende billeder komprimeret mere af telefonen (skaleret ned). På denne måde kan du sende flere billeder i én besked. Hvis du vil opretholde den bedste billedkvalitet, skal du nøjes med at sende ét billede i hver besked.

- **Musik** for at tilføje musik fra dit bibliotek.
- Video for at tilføje en video fra dit bibliotek.
- **Galleri** for at tilføje et billede fra dit bibliotek.
- Kontaktpersoner for at tilføje en kontaktperson fra din telefonbog.
- **Gem som kladde** for at gemme en besked, som du gerne vil sende senere.
- Annuller for at slette beskeden.
- 5. Når det er gjort, trykker du på **Send**.

**Bemærk!** Hvis du vælger at tilføje flere modtagere, skal du betale gebyr for hver modtager (højst 10). Brug altid + inden landekoden ved internationale opkald for at sikre korrekt funktion. Tryk på **\*** to gange for at vælge det internationale forvalg +.

## Læs og administrer beskeder

Beskeder er grupperet i beskedtråde efter kontaktperson. En tråd kan indeholde både tekst- og multimediebeskeder.

- 1. Tryk på **III Menu → Beskeder**.
- 2. Vælg en tråd, og tryk på Valg:
  - Slet tråd for at slette tråden
  - eller Vælg tråd for at vælge en eller flere tråde, der skal slettes.
- 3. Vælg en tråd/kontaktperson, og tryk på Vælg.
- 4. Gå til beskedfeltet, og skriv din svarbesked. Tryk derefter på **Send**, når du er klar.
- 5. Tryk på **Valg** for de samme valgmuligheder som ovenfor, og:
  - Vælg beskeder for at vælge en eller flere enkelte beskeder, der skal slettes.
  - **Ring op** for at ringe op til kontaktpersonen.
  - Slet tråd for at slette tråden
- 6. Vælg en enkelt besked, og tryk på Vælg → Valg for at få de samme valgmuligheder som ovenfor, og:
  - Videresend for at videresende beskeden. Rediger beskeden (om nødvendigt), og tryk derefter på **Send**.
  - Slet for at slette den enkelte besked.
  - Vis beskeddetaljer for at få vist detaljer om beskeden.
# Beskedindstillinger

# Påmindelse $\mathbb C$

Påmindelsen advarer dig, hvis du ikke har kontrolleret dine beskeder 10 minutter efter, du har modtaget dem.

- Tryk på III Menu → Beskeder → Valg → Indstillinger → Påmindelse.
- 2. Vælg **Til** for at aktivere eller **Fra** for at deaktivere.
- 3. Tryk på Vælg for at bekræfte.

# Leveringsrapport

Du kan vælge, om du vil have telefonen til at underrette dig, når din tekstbesked er nået frem til modtageren.

**Bemærk!** Kontakt din serviceudbyder for at få detaljerede oplysninger om abonnementspriser, før du bruger funktionen.

- 1. Tryk på III Menu → Beskeder → Valg → Indstillinger → Leveringsrapport:
- 2. Vælg Til for at aktivere eller Fra for at deaktivere.
- 3. Tryk på **Vælg** for at bekræfte.

# Indtastemetode

Med Indtastningsmetode kan du vælge at indtaste dine SMS'er med særlige, landespecifikke specialtegn (Unicode) eller skrive med enklere tegn. **Automatisk** tillader brugen af specialtegn. Specialtegn kræver mere plads, og størrelsen på hver enkelt besked reduceres til 70 tegn. **GSM alfabet** konverterer eventuelle specialtegn til almindelige bogstaver, dvs., at Î bliver til I. En besked kan dermed indeholde 160 tegn.

- 1. Tryk på **III Menu → Beskeder → Valg → Indstillinger →** Indtastemetode.
- 2. Vælg en indtastningsmetode:
  - Automatisk (standard) for at tillade specialtegn.
  - **GSM alfabet** for at konvertere eventuelle specialtegn til almindelige bogstaver.
  - Information funktionsbeskrivelse.
- 3. Tryk på **Vælg**, når du er færdig.

## Mobil-broadcast (CB)

Du kan modtage beskeder vedrørende forskellige emner fra din serviceudbyder, herunder f.eks. vejr- eller trafikmeldinger for bestemte områder. Tilgængelige kanaler og relevante kanalindstillinger oplyses af din serviceudbyder. Mobilnetudsendte beskeder kan ikke modtages, når enheden roamer.

- 1. Tryk på III Menu → Beskeder → Valg → Indstillinger → Mobilbroadcast (CB):
  - Aktivering vælg Fra eller Til for at aktivere/deaktivere.
  - Læs for at læse beskederne.
  - Kanalindstillinger for at vælge, hvilke kanaler du ønsker at modtage beskeder fra/abonnere på. Tryk på Valg for at få vist valgmulighederne Abonnér, Afbryd, Tilføj, Rediger og Slet for at definere dine kanaler.
- 2. Tryk på **Ja** for at bekræfte og gemme.

## Hent beskeder automatisk

Din telefon vælger automatisk dit (din serviceudbyders) hjemmenetværk, hvis den er inden for rækkevidde. Hvis den ikke er inden for rækkevidde, f. eks. hvis du opholder dig i udlandet, kan du benytte et andet netværk, hvis din udbyder har en aftale med andre netoperatører. Dette kaldes roaming (betjening fra andre netværk). Kontakt din serviceudbyder for at få flere oplysninger. Du kan vælge, om du vil hente billederne automatisk, når du modtager en billedbesked.

- 1. Tryk på **Ⅲ Menu → Beskeder → Indstillinger → Hent beskeder** automatisk:
  - Fra for at hente et billede manuelt.
  - Aktiveret med roaming for at hente billeder automatisk, også når du bruger roaming.

#### VIGTIGT

Det kan være dyrt at sende billedbeskeder (MMS) under roaming. Kontakt din serviceudbyder for at få oplysninger om roamingpriser, før du bruger dataroaming.

• Aktiveret uden roaming for at hente billeder automatisk, UND-TAGEN når du bruger roaming. 2. Tryk på **Vælg** for at bekræfte.

## WAP push

En WAP-pushtjeneste er reelt en specielt kodet besked, der indeholder et link til en WAP-adresse. Når du modtager en WAP-pushbesked, vil et WAPaktiveret håndsæt automatisk give brugeren mulighed for at få adgang til WAP-indholdet. Når funktionen er aktiveret, åbner den automatisk en browser for at vise WAP-indholdet, uden brugeren behøver foretage sig noget.

- 1. Tryk på **Ⅲ Menu → Beskeder → Indstillinger → WAP push**:
  - Til for at aktivere tjenesten.
  - Fra for at deaktivere tjenesten.
- 2. Tryk på **Vælg** for at bekræfte.

# SMS-central

Tekstbeskeder kræver et nummer til beskedtjenesten, der normalt automatisk er angivet på din telefon. Nummeret kan fås hos din mobiloperatør.

- 1. Tryk på **Ⅲ Menu → Beskeder → Indstillinger → SMS-central**.
- 2. Indtast nummeret på servicecenteret.
- 3. Tryk på **Gem** for at bekræfte.

# Butik

### VIGTIGT

Du skal have forbindelse til internettet for at kunne bruge denne tjeneste. Vi anbefaler, at du bruger en Wi-Fi-forbindelse, når det er muligt, for at reducere omkostningerne ved datatrafik. Kontakt din serviceudbyder for at få detaljerede oplysninger om abonnementspriser.

Gennemse de tilgængelige applikationer og spil i forskellige kategorier.

Nogle af applikationerne skal du måske købe. Prisen vises i applikationsbeskrivelsen. Det samme gælder, hvis applikationen er gratis.

# Installer applikationer

På startskærmbilledet ("Hjemmeskærmen") trykker du på III Menu
 → Butik.

- 2. Find en applikation, du gerne vil downloade, ved at gennemse kategorierne. Tryk derefter på **Vælg**.
- 3. Tryk på **Hent**, og følg instruktionerne for at gennemføre installationen.

**Tip:** Alle installerede applikationer vises i **Apps**. Tryk på **Henu**  $\rightarrow$  **Apps** for at gå dertil. Se *Apps*, s.43.

#### Opdater en installeret applikation

- På startskærmbilledet ("Hjemmeskærmen") trykker du på III Menu → Butik.
- 2. Vælg de applikationer, der skal opdateres, og tryk på **Opdater**.

# Afinstaller applikationer

- 1. På startskærmbilledet ("Hjemmeskærmen") trykker du på **Ⅲ Menu** → Butik.
- 2. Vælg de applikationer, der skal afinstalleres, og tryk på Afinstaller.

# Google Apps

#### VIGTIGT

Du skal have forbindelse til internettet for at kunne bruge denne tjeneste. Vi anbefaler, at du bruger en Wi-Fi-forbindelse, når det er muligt, for at reducere omkostningerne ved datatrafik. Kontakt din serviceudbyder for at få detaljerede oplysninger om abonnementspriser, før du bruger funktionen.

Alle forudinstallerede Google-applikationer findes i **Google**. Der kan afhængigt af markedet være forskel på, hvilke applikationer der er installeret på forhånd. Hvis du vil have vist flere oplysninger om applikationen, skal du åbne menuen Hjælp i applikationen.

**Bemærk!** Nogle applikationer er måske ikke tilgængelige – eller også er de mærket på en anden måde, afhængigt af hvor du bor eller hvilken tjenesteudbyder, du benytter.

Tryk på **III Menu** for at åbne Google-applikationerne.

- Assistent for at bruge en stemmestyret intelligent assistent.
- **Maps** find din geografiske placering på kortet, søg efter forskellige placeringer, og få vist oplysninger om forskellige geografiske steder.

- **Google** søg hurtigt efter ting på internettet eller på din telefon.
- YouTube se eller opret videoer, og del dem med andre.

# Google Assistent 🔧

Nogle sprog understøtter **Google Assistent**, der er en stemmestyret intelligent assistent. Du kan bruge **Google Assistent** til at stille alle mulige spørgsmål, lægge planer og udføre en lang række nyttige opgaver. Hvis du er nybegynder i forhold til stemmeassistenten, hjælper den dig ved at forklare, hvordan den fungerer, og hvad du kan bruge den til. Start funktionen ved at trykke på ♥. Tryk på **Hjælp** for at få nogle idéer til, hvad du kan prøve. Hvis du allerede har erfaring med stemmeassistenter, ved du allerede, hvilken type spørgsmål den kan besvare. Dette omfatter grundlæggende spørgsmål såsom:

- Hvordan bliver vejret i dag?
- Hvor langt er der til København?
- Hvad er de seneste erhvervsnyheder?
- Hvad er dagens seneste sportsresultater?
- Hvor gammel er du?

Tryk på Indstillinger for at få vist forskellige indstillinger.

Stemmeassistenten er en funktion, der er under hastig udvikling, og som vil blive opdateret meget ofte, så test den og se, hvad den kan gøre for dig.

# Maps

Brug denne app til at finde din geografiske placering på kortet, søge efter forskellige placeringer og få vist oplysninger om forskellige geografiske steder.

# Google

Til hurtig søgning efter ting på internettet eller på din telefon.

# YouTube

Til visning af videoer og deling af dem med andre.

# Facebook

Brug Facebook til at tjekke dit sociale netværk. Hvis appen ikke allerede er installeret, kan du installere den med *Butik*, s.33. Yderligere oplysninger findes på <u>www.facebook.com</u>.

Dansk

# Medie

# Galleri

Få vist og administrer dine gemte billeder.

- 1. Tryk på **Ⅲ Menu → Medie → Galleri**.
- 2. Tryk på **Kamera** for at tage et billede eller optage en video, se *Kame-ra*, s.47.
- 3. Vælg et billede, og tryk på **Zoom** for at **Zoom ind/Zoom ud** på billedet.
- 4. Vælg et billede, og tryk på **Valg**:
  - Slet for at slette. Tryk på Ja for at bekræfte eller Nej for at gå tilbage.
  - Omdøb for at omdøbe. Indtast navnet, og tryk på Gem eller på
    for at gå tilbage.
  - **Del** for at dele en video via:
    - **Beskeder** for at sende som en billedbesked. Se Opret og send tekstbesked (SMS)/billedbesked (MMS), s.29.
    - **E-mail** for at sende via e-mail, se *Opret og send tekstbesked* (*SMS*)/*billedbesked* (*MMS*), s.29.
    - **Bluetooth** for at sende til en Bluetooth-enhed, se *Bluetooth*<sup>®</sup>, s.59.
  - Vælg flere for at vælge et eller flere billeder. Tryk på Valg for at få forskellige valgmuligheder.
  - **Filoplysninger** for at få vist detaljerede oplysninger om filen, f. eks. dato, størrelse og type.
  - Lås/Lås op for at låse billedet eller låse det op. Når billedet er låst, kan du ikke slette det i galleriet. Men du kan stadigvæk slette det ved hjælp af filhåndtering.
  - Indstil som for at bruge et billede som Baggrund eller Billede til eksisterende kontakt.
  - Sorter og gruppér for at indstille sortering og gruppering af billederne.

# Musik

Brug **Musik** til at afspille forskellige musikfiler såsom musik eller stemmeoptagelser.

# Video

Få vist og administrer dine gemte videoer.

- 1. Tryk på **Ⅲ Menu → Medie → Video**.
- 2. Tryk på Kamera for at optage en video, se Kamera, s.47.
- 3. Vælg en video, og tryk på **Valg**:
  - **Del** for at dele en video via:
    - **Beskeder** for at sende som en billedbesked. Se Opret og send tekstbesked (SMS)/billedbesked (MMS), s.29.
    - **E-mail** for at sende via e-mail, se *Oprettelse og afsendelse af e-mails*, s.39.
    - **Bluetooth** for at sende til en Bluetooth-enhed, se *Bluetooth*<sup>®</sup>, s.59.
  - **Filoplysninger** for at få vist detaljerede oplysninger om filen, f. eks. dato, størrelse og type.
  - Slet for at slette. Tryk på Ja for at bekræfte eller Nej for at gå tilbage.
  - Vælg flere for at vælge en eller flere videoer. Tryk på Valg for at få forskellige valgmuligheder.

# Lydoptager

Brug lydoptageren til at optage notater og beskeder.

- 1. Tryk på **Ⅲ Menu → Medie → Lydoptager**.
- 2. Tryk på **Nye** for at lave en ny optagelse.
- 3. Tryk på **OK** for at starte en optagelse eller sætte den på pause. Tryk på **Afslut**, når du er færdig.
- Indtast et navn til optagelsen, eller brug det automatiske navn. Tryk på Gem for at gemme optagelsen. Tryk på Slet for at slette optagelsen.
- 5. Vælg en optagelse, og tryk på **OK** for at afspille eller sætte den på pause.
- 6. Tryk på Valg:
  - Slet for at slette optagelsen.
  - Omdøb for at omdøbe. Indtast navnet, og tryk på Gem eller på
    for at gå tilbage.

- **Gem i musikbibliotek** for at gemme optagelsen i musikbiblioteket. Fra musikbiblioteket kan du dele optagelsen.
- Indstillinger for at indstille optagelseskvaliteten.

# FM Radio

**FM Radio** har et frekvensområde fra 87,5 til 108,0 MHz. Hvis du vil lytte til radio, skal du tilslutte et kompatibelt headset, der samtidig fungerer som antenne.

#### Sådan tænder/slukker du for radioen

- 1. Tilslut et headset i headsetstikket ().
- Tryk på III Menu → Medie → FM Radio → Til. Radioen er tændt. Den indstillede frekvens vises. Tryk på Fra for at slukke den.

**Tip:** Tryk på **rest** for at vende tilbage til standbytilstand. Radioen vil fortsat være tændt.

Hvis du frakobler headsettet, slukkes radioen.

### Lydstyrke

- 1. Tryk på **Ⅲ Menu → Medie → FM Radio → Valg → Lydstyrke**.
- 2. Brug V/ til at justere lydstyrken.

## Scan stationer

- 1. Tryk på **Ⅲ Menu → Medie → FM Radio → Stationer → Valg**.
- 2. Vælg **Scan stationer** for automatisk at søge efter tilgængelige radiostationer.
- 3. Vælg den station, du vil lytte til.

## Tilføj bogmærke

- 1. Tryk på **Ⅲ Menu → Medie → FM Radio**.
- 2. Vælg en station, og tryk på → Valg → Tilføj bogmærke.
- 3. Tryk på **Foretrukne** for at få vist dine foretrukne stationer. Tryk på **Stationer** for at få vist dine scannede radiostationer.

Dansk

### Højttaler

- 1. Tryk på III Menu → Medie → FM Radio → Valg → Skift til højttaler.
- 2. Brug lydstyrketasterne til at justere lydstyrken.
- 3. Sluk for højttaleren ved at trykke på Valg → Skift til hovedtelefoner.

# WhatsApp

WhatsApp er en platformsuafhængig tjeneste til beskeder. Applikationen giver dig mulighed for at sende og modtage tekstbeskeder, billeder og andre medier, dokumenter samt brugerlokaliteter. Tjenesten kræver, at du oplyser dit mobiltelefonnummer. Hvis appen ikke allerede er installeret, kan du installere den med *Butik*, s.33. Yderligere oplysninger findes på www.whatsapp.com.

# E-mail

# Oprettelse og afsendelse af e-mails

#### VIGTIGT

Det kan være dyrt at bruge datatjenester. Vi anbefaler, at du spørger din serviceudbyder om datataksterne.

Du kan sende eller modtage e-mailbeskeder ved hjælp af en e-mailkonto. Din telefon understøtter flere typer e-mailkonti og giver dig mulighed for at have flere e-mailkonti samtidig. Se *E-mailindstillinger*, s.41 for opsætning af din e-mail.

- 1. Tryk på **Ⅲ Menu → E-mail**.
- Tryk på Skriv. Vælg Til, og indtast en e-mailadresse. Alternativt kan du trykke på Tilføj kontaktperson for at tilføje en modtager fra din telefonbog. Du kan tilføje flere modtagere.
- 3. Vælg Emne, og indtast et emne til beskeden.
- 4. Vælg beskedfeltet, og skriv din besked.
- 5. Tryk på **Valg** for at få vist følgende:
  - Tilføj vedhæftet fil for at vælge en vedhæftning fra:

- Kamera for at bruge kameraet til at tage et billede eller optage en video.
- **Musik** for at tilføje musik fra dit bibliotek.
- **Downloads** for at tilføje en downloadet fil fra internettet eller en e-mail.
- Video for at tilføje en video fra dit bibliotek.
- **Galleri** for at tilføje et billede fra dit bibliotek.
- **Kontaktpersoner** for at tilføje en kontaktperson fra din telefonbog.
- **Tilføj Cc** for at tilføje en modtager, der skal have en kopi af beskeden (cc). Denne modtager får en kopi af en besked, der primært er adresseret til modtageren i feltet **Til**.
- **Tilføj Bcc** for at tilføje en modtager, der skal have en skjult kopi af beskeden (bcc). Denne modtager får en kopi af meddelelsen, men vedkommende får ikke vist andre modtagere (herunder andre bcc-modtagere).
- Gem som kladde for at gemme en besked og færdiggøre den senere.

Bemærk! Hvis du vil have vist et udkast til en e-mail, trykker du på Valg → Vis mapper → Lokale kladder.

- **Annuller** for at annullere den igangværende udarbejdelse af en besked.
- Tryk på **Send** for at sende.

**Bemærk!** Du kan ikke sende en besked uden at angive en modtager.

### Administration af dine e-mails

- 1. Tryk på **Ⅲ Menu → E-mail**.
- 2. Vælg en e-mail, og tryk på Vælg.
- 3. Tryk på **Svar** for at sende et svar til afsenderen, eller tryk på **Valg** for at gøre følgende:
  - Gennemse mail for at åbne og se e-mailen i webbrowseren.
  - Vis alle modtagere for at se alle modtagerne i adressefeltet.
  - **Svar til alle** for at svare til alle modtagerne i adressefeltet. Det inkluderer også modtagerne i cc-feltet.

- Videresend for at videresende beskeden.
- **Tilføj flag/Fjern flag** for at ændre flagstatus. Markér dine vigtige beskeder med et flag, så du nemmere kan finde dem.
- Flyt til mappe for at flytte beskeden til en anden mappe.
- Vis mapper for at få vist andre beskedmapper såsom Sendt, Udkast osv.
- Slet for at slette beskeden.

## Administrer din indbakke og andre e-mailmapper

- 1. Tryk på **III Menu → E-mail**.
- 2. Tryk på **Valg** for at få vist følgende:
  - Slet for at slette beskeden.
  - Marker som læst/Mark. som ulæst for at ændre beskedlæsningsstatus.
  - **Tilføj flag/Fjern flag** for at ændre flagstatus. Markér dine vigtige beskeder med et flag, så du nemmere kan finde dem.
  - **Rediger** for at få vist følgende valgmuligheder:
    - Flyt til mappe for at flytte beskeden til en anden mappe.
    - Vælg flere for at vælge flere beskeder og administrere dem med de givne valgmuligheder.
  - Søg for at søge efter en besked. Du kan vælge søgekriterier.
  - Vis mapper for at få vist andre beskedmapper såsom Sendt, Udkast osv.
  - **Sorter** for at ændre sorteringsrækkefølgen for beskederne.
  - Synkroniser for at synkronisere og downloade beskeder.
  - Skift konto for at skifte mellem dine konti, hvis du har flere end én.
  - Indstillinger, se *E-mailindstillinger*, s.41.

# E-mailindstillinger

Din telefon understøtter flere typer e-mailkonti og giver dig mulighed for at have flere e-mailkonti samtidig. Før du opsætter en e-mailkonto, skal du sørge for at have brugernavnet (bruger-ID), adgangskoden, servernavnet osv., så du kan gennemføre opsætningen af kontoen. Du kan bruge POP3, IMAP eller Exchange ActiveSync til at få adgang til din konto.

• Tryk på 🎹 Menu 🔿 E-mail:

Første gang du konfigurerer en konto, bliver du spurgt om Velkommen til E-mail. Tryk på Næste for at konfigurere din e-mail-konto.. Tryk på Næste, og fortsæt fra trin 2 nedenfor.

Tilføj og opsæt en e-mailkonto

- 1. Tryk på **Ⅲ Menu → E-mail → Valg → Indstillinger**.
- 2. Tryk på **Tilføj**, og indtast følgende:
  - Dit navn for at indtaste det navn, der skal vises.
  - E-mail for at indtaste din e-mailadresse.
- 3. Tryk på **OK**, indtast din **Adgangskode**, og tryk på **Næste**. På nogle emailkonti bliver du måske videresendt til udbyderens websted, hvor du skal angive dine oplysninger igen.

**Bemærk!** Tryk på **Avanceret** for at få vist avancerede kontoindstillinger. Prøv først uden at gennemføre dette trin.

- 4. Indtast følgende for at afslutte opsætningen af din konto:
  - Kontomærkat for at indtaste, hvordan kontoen skal vises på telefonen.
  - Se efter nye beskeder for at angive, hvor ofte din telefon skal kontrollere, om der er nye e-mails. Jo oftere telefonen kontrollerer det, jo flere data bruger den – og jo hurtigere bliver batteriet afladet. Hvis du vælger Manuelt, kontrollerer telefonen kun, om der er nye beskeder, når du åbner e-mailappen.
  - Vis notifikationer om ny e-mail for at angive, om en ny e-mail skal generere en underretning.
  - Afspil lyd, når besked er sendt for at angive, om der skal afspilles en lyd, når en e-mail er blevet sendt.
  - **Signatur** for at angive, om der skal tilføjes en signatur nederst i en e-mail.
- 5. Tryk på **Næste**, når du er færdig.
- 6. Tryk på **Afslut** for at afslutte.

### Opsæt en e-mailkonto ved hjælp af avancerede indstillinger

Brug de avancerede indstillinger, hvis det ikke lykkes dig at logge ind på din e-mailkonto. Kontakt din e-mailserviceudbyder for at få de rigtige indstillinger.

1. Tryk på **Ⅲ Menu → E-mail → Valg → Indstillinger** 

- 2. Vælg kontoen, og tryk på Vælg.
- 3. Ret eventuelt indstillingerne.
- 4. Tryk på Valg → Indstillinger for at gemme.

## Indlogning på nogle e-mailkonti

Nogle e-mailkonti kræver, at du ændrer sikkerhedsindstillingerne, før du kan få adgang til kontoen fra din nye Doro-telefon. For at undgå problemer med at logge ind, skal du måske logge ind på din konto med en computer og aktivere en sikkerhedsindstilling af typen »Tillad mindre sikre apps«. Indstillingen kan være forskellig, afhængigt af den e-mailtjenesteudbyder du benytter.

# Apps

Hvis du vil have vist dine installerede applikationer:

- Tryk på III Menu → Vis → Mine applikationer.
- Du kan også trykke på 🗸

# Planlægger

# Alarm

Du kan gemme op til fem forskellige alarmer.

Bemærk! Alarmen fungerer ikke, hvis telefonen er slukket.

- 1. Tryk på **Ⅲ Menu → Planlægger → Alarm**.
- 2. Tryk på Nye for en ny alarm.
- 3. Vælg og indstil de forskellige valgmuligheder:
  - Tid.
  - **Gentag**: for at rulle gennem listen over ugedage. Tryk på **Vælg** for at aktivere/deaktivere alarmen for hver enkelt dag. Fjern markeringen af alle dage for at håndtere en enkelt forekomst.
  - Lyd for at vælge den lyd, der skal afspilles.
  - Alarmnavn for at angive et navn til alarmen.
- 4. Tryk på **Gem** for at bekræfte.

Dansk

#### Slumre eller slukke

• Når alarmen udløses, udsendes der en lyd. Tryk på **Stop** for at afbryde alarmen, eller tryk på **Udsæt** for at gentage alarmen efter 10 minutter.

**Tip:** Vælg en alarm, og tryk på **Til** for at aktivere eller på **Fra** for at deaktivere alarmen.

Hvis du vil redigere eller slette en alarm, skal du vælge alarmen og trykke på **Valg**  $\rightarrow$  **Rediger** for at ændre eller på **Slet** for at slette alarmen.

# Kalender

**Bemærk!** Kalenderpåmindelser fungerer ikke, hvis telefonen er slukket.

## Tilføj begivenhed

- 1. Tryk på **Ⅲ Menu → Planlægger → Kalender**.
- 2. Vælg en dato, og tryk på **Tilføj**. Derefter indtaster du de påkrævede oplysninger:
  - **Titel** for at indtaste en overskrift.
  - **Placering** for at indtaste et sted.
  - Markér Heldagsbegivenhed, hvis det er en begivenhed, der varer hele dagen.
  - Startdato for at angive startdato.
  - Slutdato for at angive slutdato.
  - **Starttidspunkt** for at angive starttidspunkt.
  - **Sluttidspunkt** for at angive slutdato.
  - Kalender for at vælge den kalender, som begivenheden skal gemmes i.
  - **Begivenhedspåmindelse** for at vælge, hvornår en påmindelse skal aktiveres, før en begivenhed finder sted.
  - Noter for at indtaste fritekst for begivenheden.
- 3. Når det er gjort, trykker du på **Gem**.

# Indstillinger

# Tryk på **Ⅲ Menu → Planlægger → Kalender → Valg**:

- Vælg forskellige visninger for visning af kalenderen.
- Gå til dato for at gå direkte til en dato.
- Søg for at søge efter en begivenhed.
- Kalender, der skal vises for at vælge, hvilke kalendere der skal vises.
- Synkroniser kalender for at synkronisere kalenderne manuelt.
- Indstillinger for kalenderindstillingerne.

# Lommeregner

**Lommeregneren** kan bruges til almindelige regnefunktioner.

- 1. Tryk på **Ⅲ Menu → Planlægger → Lommeregner**.
- 2. Indtast det første tal. Brug **\*** for at indtaste decimaltegn og **#** for ±.

- 3. Brug navigationstasten til at vælge en funktion  $(+, -, x, \div)$ .
- 4. Indtast det næste tal.
- Gentag trin 2-4 efter behov.
  Tryk på OK (=) for at udregne resultatet.

# Note

- 1. Tryk på **Ⅲ Menu → Planlægger → Note**.
- 2. Tryk på Nye for et nyt notat.
- 3. Indtast dit notat med tastaturet, se Indtast tekst 🖙, s.16.
- 4. Tryk på Gem for at gemme.

**Tip:** For at få flere valgmuligheder, skal du vælge et eksisterende notat. Derefter trykker du på **Note**.

# Filhåndtering

Administrer filernes indhold og egenskaber. Du kan åbne, slette, flytte, kopiere og omdøbe filer.

- 1. Tryk på **Ⅲ Menu → Planlægger → Filhåndtering**.
- 2. Vælg Intern eller SD-kort → Åbn.
- 3. Vælg en mappe, f.eks. **photos**, og tryk på Åbn.
- Vælg en fil, og tryk på Åbn, hvis det er en understøttet fil. Hvis ikke, trykker du på Valg for at få vist de tilgængelige valgmuligheder.

# Webbrowser

## VIGTIGT

Til denne tjeneste skal der bruges en internetforbindelse. Det kan være dyrt at bruge datatjenester. Vi anbefaler, at du spørger din serviceudbyder om datataksterne.

## Brug af webbrowseren

- 1. Tryk på **Ⅲ Menu → Browser**.
- Vælg mellem de foruddefinerede Vigtigste steder. Du kan også trykke på Søg for at indtaste et søgeudtryk eller en komplet internetadresse.
- 3. Tryk på **Gå**, når du er færdig.

**Bemærk!** Hvis der er nogen af **Vigtigste steder**, der ikke er relevante for dig, vælger du dem og trykker på **Frigør**. Tryk på **Valg** for flere valgmuligheder.

#### Naviger med web browseren

Brug navigationsknapperne for at gå til browseren. Markøren ændrer form, afhængigt af hvor du er på siden. Tryk på **Vælg** for at vælge.

- <sup>b</sup> vises, når du er på et »klikbart« sted, eller når der er et felt, hvor du kan indtaste tegn.
- arrow vises alle andre steder for at vise, hvor du befinder dig.

Du kan også bruge de numeriske taster på en webside.

- 1 for at zoome ud og få et bedre overblik.
- **2** for at skjule/vise markøren.
- **3** for at zoome ind for at få flere detaljer.

## Kamera

Du kan tage fotos, optage videoer og få vist dine fotos og videoer ved at bruge menuen Kamera 💁.

Tør linsen af med en tør klud for at få skarpe billeder og videoer.

- Tryk på genvejstasten ▲.
  Alternativt kan du trykke på III Menu → Kamera.
- 3. Tryk på **O** eller på **OK** for at tage et billede eller starte/stoppe en videooptagelse.
- 4. Tryk på **Blitz** (fototilstand)/Lampe (videotilstand):
  - Auto (kun tilgængelig i fototilstand)
  - Til
  - Fra
- 5. Når du har taget et billede eller optaget en video, skal du trykke på **Eksempelvisning** for at få vist billedet/videoen.
  - Tryk på **Zoom** for at **Zoom ind/Zoom ud** på billedet.

- Tryk på Valg for at få flere valgmuligheder, se Galleri, s.36.
- 6. Billedet/videoen gemmes automatisk, hvis du ikke beslutter at slette den.

Bemærk! Zoom kan forringe billedkvaliteten.

# Weather

Brug denne app til at få vist vejrudsigter for din egen lokalitet og andre lokaliteter.

# Indstillinger

# Personlig tilpasning

# Lyd

# Lydinnstilling $\square$

Hvis du benytter høreapparat eller har vanskeligt ved at høre, når enheden bruges i støjende omgivelser, kan du tilpasse dens lydindstillinger.

- Tryk på III Menu → Indstillinger → Personlig tilpasning → Lyd
  → Lydinnstilling:
  - Normal for normal hørelse under normale forhold.
  - **Høj** for moderat nedsat hørelse eller brug i meget støjende omgivelser.
  - HAC for brug med høreapparat.
- 2. Tryk på **Vælg** for at bekræfte.

**Bemærk!** Eksperimenter med forskellige indstillinger for at finde ud af, hvilken af dem der egner sig bedst til din hørelse.

# Lydstyrke ${\boldsymbol{\mathbb C}}$

Juster lydstyrken for forskellige lyde på din telefon.

- Tryk på III Menu → Indstillinger → Personlig tilpasning → Lyd
  → Lydstyrke:
- 2. Vælg lydtypen, og brug  $\checkmark$  til at justere lydstyrken.
  - Medie.
  - Toner.

### • Alarm.

3. Tryk på **D**, når du er færdig.

## Toner

Tilpas indstillingerne for forskellige toner og alarmer på din telefon.

# Vibration

Vælg, at telefonen skal vibrere ved indgående opkald.

- Tryk på III Menu → Indstillinger → Personlig tilpasning → Lyd
  Toner → Vibration.
- 2. Vælg Til for at aktivere eller Fra for at deaktivere.
- 3. Tryk på **Vælg** for at bekræfte.

# Ringetoner

Vælg en ringetone med den kurveindstilling og frekvens, der passer bedst til dine behov.

- Tryk på III Menu → Indstillinger → Personlig tilpasning → Lyd
  Toner → Ringetoner.
- 2. Brug √/ for at vælge en af de tilgængelige melodier, der herefter afspilles.
- 3. Tryk på **Vælg** for at bekræfte.

**Tip:** Opsæt **Beskedtone**, **Tastetone**, **Tænd** og **Sluk** på samme måde. Bemærk, at **Tastetone** kan indstilles til **Talende taster**, så du får talebekræftelse ved tryk på taster.

# Andre lyde

Du kan vælge at aktivere/deaktivere lyde for kameraet.

- Tryk på III Menu → Indstillinger → Personlig tilpasning → Lyd
  Andre lyde → Kameralyd:
- 2. Vælg **Til** for at aktivere eller **Fra** for at deaktivere.
- 3. Tryk på **Vælg** for at bekræfte.

# Skærm

# Hovedmenu

Du kan vælge forskellige typografier til hovedmenuen.

**Tip:** Se *Navigationstilstand*, s.52, hvis du vil skifte mellem Doros unikke handlingsbaserede menu og standardmenuen.

- Tryk på Menu → Indstillinger → Personlig tilpasning → Skærm → Hovedmenu:
- 2. Vælg Gittervisning, Listevisning eller Enkelt visning.
- 3. Tryk på **Vælg** for at bekræfte.

## Baggrund

- Tryk på Menu → Indstillinger → Personlig tilpasning → Skærm
  → Baggrund.
- 2. Vælg baggrund i:
  - Kamera for at tage et billede.
  - Baggrund for at få vist forhåndsdefinerede baggrunde.
  - Galleri for at se de billeder, der er i dit galleri.

## Tekststørrelse 👁

Du kan tilpasse tekststørrelsen i menuen og i beskeder.

- Tryk på III Menu → Indstillinger → Personlig tilpasning → Skærm.
- 2. Vælg **Tekststørrelse → Normal** eller **Stor**.
- 3. Tryk på **OK** for at bekræfte.

## Lysstyrke 👁

Du kan justere skærmens lysstyrke.

- Tryk på III Menu → Indstillinger → Personlig tilpasning → Skærm.
- 2. Vælg Lysstyrke → Niveau 1, Niveau 2 eller Niveau 3.
- 3. Tryk på **OK** for at bekræfte.

## LCD-baggrundslys

Vælg, hvor lang tid der skal gå, inden displayets baggrundsbelysning slukkes.

- Tryk på III Menu → Indstillinger → Personlig tilpasning → Skærm.
- 2. Vælg LCD-baggrundslys **→** 30 sekunder, 1 min. eller Aldrig.
- 3. Tryk på Vælg for at bekræfte.

### Skærminfo

I standbytilstand kan displayet vise uret alene eller uret og det benyttede netværk eller alle oplysningerne.

- Tryk på III Menu → Indstillinger → Personlig tilpasning → Skærm.
- 2. Vælg Skærminfo → Kun ur, Ur og operatør eller Al info.
- 3. Tryk på **Vælg** for at bekræfte.

#### **Eksternt display**

Vælg, hvordan og hvornår den udvendige skærm skal tændes.

**Bemærk!** Hvis den udvendige skærm altid er tændt, bruger batteriet mere strøm.

- Tryk på Menu → Indstillinger → Personlig tilpasning → Skærm
  → Eksternt display.
- 2. Vælg **Underretninger** for at angive, hvordan underretninger skal vises på den udvendige skærm:
  - Indtil læst for at vise en underretning, indtil den er læst.

**Bemærk!** Denne indstilling bevirker, at batteriet bruger mere strøm.

- Kort tid for at vise en underretning i kort tid (30 sek.).
- 3. Vælg **Ur** for at angive, hvordan uret skal vises på den udvendige skærm:
  - Altid til for altid at vise uret.

**Bemærk!** Denne indstilling bevirker, at batteriet bruger mere strøm.

- **Tryk på lydstyrke**: Tryk lang tid på en af lydstyrkeknapperne for hurtigt at vise uret.
- 4. Tryk på **Vælg** for at bekræfte.

#### Temaer 👁

Du kan vælge forskellige temaer for at tilpasse telefonens tekster og baggrund.

- Tryk på III Menu → Indstillinger → Personlig tilpasning → Skærm → Temaer.
- 2. Brug  $\checkmark/\land$  til at vælge et tema.
- 3. Tryk på **OK** for at bekræfte.

Dansk

## Navigationstilstand

Du kan vælge forskellige typografier til hovedmenuen.

**Tip:** Doros unikke handlingsbaserede menu giver dig mulighed for at navigere på telefonen ved at stille det enkle spørgsmål: "Hvad vil jeg foretage mig?"

- 1. Tryk på Menu → Indstillinger → Personlig tilpasning → Navigationstilstand:
- 2. Vælg Nem tilstand eller Standardtilstand.
- 3. Tryk på **OK** for at bekræfte.

**Tip:** Tryk på **Oplysninger** for at få flere oplysninger om de forskellige menupunkter. Se også *Hovedmenu*, s.49 vedr. visning af menuen.

# Søg

Vælg, hvilken søgemaskine du vil bruge, når du søger på internettet.

- 1. Tryk på **Ⅲ Menu → Indstillinger → Personlig tilpasning → Søg**.
- 2. Tryk på **Søgemaskine** for at vælge, hvilken søgemaskine du vil bruge, når du søger på internettet.

# Dato & tid

Tip: Telefonen er opsat til automatisk at opdatere klokkeslæt og dato i henhold til den aktuelle tidszone. Du kan slå funktionen fra ved at vælge Dato & tid → Autotid → Fra. Automatisk opdatering af dato og klokkeslæt ændrer ikke tiden, som du har indstillet for alarmen og kalenderen. De benytter lokal tid. Opdatering kan medføre, at visse oprettede alarmer udløber. Det afhænger af netværksunderstøttelsen og abonnementet.

# Indstilling af klokkeslæt og dato

- Tryk på III Menu → Indstillinger → Personlig tilpasning → Dato & tid:
  - Autotid, skift til Fra for at indstille dato og klokkeslæt manuelt.
  - Dato for at indtaste datoen.
  - Tid for at indtaste klokkeslættet.
  - **Tidszone** for at vælge din aktuelle tidszone.

- Tidsformat for at vælge klokkeslætformatet 12 timer eller 24 timer.
- Datoformat, og vælg det ønskede datoformat.
- 2. Tryk på **D**, når du er færdig.

# Sprog

Standardsproget for telefonens menuer, beskeder osv. bestemmes af SIMkortet. Du kan ændre sproget til et hvilket som helst andet sprog, som telefonen understøtter.

- 1. Tryk på **Ⅲ Menu → Indstillinger → Personlig tilpasning → Sprog**.
- 2. Vælg et sprog.
- 3. Tryk på **D**, når du er færdig.

### Skriftsprog

- Tryk på III Menu → Indstillinger → Personlig tilpasning → Sprog
  →Skriftsprog.
- 2. Vælg skriftsprog.
- 3. Tryk på **D**, når du er færdig.

### Indtastningsmetode

Vælg standardindtastningsmetoden.

- Tryk på III Menu → Indstillinger → Personlig tilpasning → Sprog
  →Indtastningsmetode.
- 2. Vælg standardindtastningsmetoden for sætninger, små bogstaver, store bogstaver, tal eller tekstforslag.
- 3. Tryk på Vælg, når du er færdig.

# Opstartsguide

Du kan køre opstartsguiden når som helst.

Tryk på III Menu → Indstillinger → Personlig tilpasning → Opstartsguide.

## Selvstudier

Her finder du nyttige vejledninger til forskellige funktioner.

Tryk på III Menu -> Indstillinger -> Personlig tilpasning -> Selvstudier.

Dansk

# **Bloker funktion**

- 1. Tryk på **Ⅲ Menu → Indstillinger → Personlig tilpasning → Bloker** funktion.
- 2. Fjern markeringen af de funktioner, du vil deaktivere.
- 3. Tryk på **Afslut** for at bekræfte.

## Lommelygte

- Hvis skærmen er i standbytilstand, trykker du på → Lommelygte
  Vælg for at tænde den.
- 2. Tryk på Vælg igen for at slukke.

## Indstilling af automatisk slukketid

- Tryk på III Menu → Indstillinger → Personlig tilpasning → Lommelygte → OK.
- 2. Vælg, efter hvilket klokkeslæt lyset automatisk skal slukkes. Tryk derefter på Vælg.

**Bemærk!** Lommelygten aflader batteriet meget hurtigt. Husk derfor at slukke lygten efter brug.

# Netværk & forbindelser

## Flytilstand

I **Flytilstand** kan du ikke foretage eller modtage opkald, surfe på internettet eller downloade e-mails eller foretage dig noget andet, der kræver internetforbindelse. Dette har til formål at forhindre forstyrrelser i følsomt udstyr. Du kan stadigvæk lytte til musik, se video og andet indhold, så længe alt dette indhold er gemt på dit hukommelseskort eller er lagret internt.

Hvis du tager din telefon med til udlandet, kan du lade den blive i flytilstand. Hvis du gør det, er der ingen risiko for at blive afkrævet gebyrer for dataroaming, og du vil alligevel kunne aktivere Wi-Fi. Aktivér **Flytilstand**, når du befinder dig i områder uden netværksdækning, så du sparer på batteriet, fordi telefonen ellers vil blive ved med at lede efter tilgængelige netværk, og det forbruger strøm. Du kan vælge at få besked ved hjælp af alarmer, hvis alarmer er slået til.

- 1. Tryk på **Ⅲ Menu → Indstillinger → Netværk & forbindelser →** Flytilstand.
- 2. Vælg Til for at aktivere og Fra for at deaktivere flytilstand.

**Tip:** Du kan også trykke på  $\wedge$  for at åbne indstillingen for **Flytilstand**.  $\bigstar$  vises i statusbjælken, når funktionen er aktiveret.

#### Mobilnetværk & data

Brug mobildata til at få adgang til internettjenester og e-mails.

**Bemærk!** Hvis du har opsat et Wi-Fi-netværk og det er tilgængeligt, vil det altid være det første valg til datakommunikation.

#### VIGTIGT

Det kan være dyrt at bruge mobildatatjenester. Vi anbefaler, at du spørger din serviceudbyder om datataksterne.

Du kan se den aktive udbyder/netoperatør. Du kan ændre udbyder/netoperatør, se *Manuelt valg af netværk*, s.56.

#### Dataforbindelse

Aktivér/deaktiver mobildata for tjenester som for eksempel softwareopdateringer, internetbrowser, Facebook, vejrtjenester og e-mail. Vælg **Fra** for at undgå dataafgifter.

- Tryk på III Menu → Indstillinger → Netværk & forbindelser → Mobilnetværk & data → Dataforbindelse.
- 2. Vælg Til for at aktivere eller Fra for at deaktivere.
- 3. Tryk på **Vælg** for at bekræfte.

### Dataroaming

Din telefon vælger automatisk dit (din serviceudbyders) hjemmenetværk, hvis den er inden for rækkevidde. Er den ikke det, kan du benytte et andet netværk, hvis din udbyder har en aftale med andre netoperatører. Det kaldes "roaming". Kontakt din serviceudbyder for at få flere oplysninger.

- 1. Tryk på III Menu → Indstillinger → Netværk & forbindelser → Mobilnetværk & data → Dataroaming.
- 2. Vælg Til for at aktivere eller Fra for at deaktivere.
- 3. Tryk på **OK** for at bekræfte.

#### VIGTIGT

Det kan være dyrt at bruge datatjenester under roaming. Kontakt din serviceudbyder for at få oplysninger om roamingpriser, før du bruger dataroaming.

#### Mobilselskab Netværkstype

Din telefon skifter automatisk mellem de mobilnetværk, der er tilgængelige på det sted, hvor du befinder dig. Du kan desuden manuelt indstille telefonen til at bruge en specifik type mobilnetværk. Der vises forskellige statusikoner i statusbjælken, afhængigt af hvilken type netværk du har forbindelse til.

- 1. Tryk på III Menu → Indstillinger → Netværk & forbindelser → Mobilnetværk & data → Mobilselskab → Netværkstype:
  - Auto (2G/3G/4G): for automatisk at skifte mellem 2G, 3G og 4G for at opnå den bedste service.
  - Auto (2G/3G): for automatisk at skifte mellem 2G og 3G for at opnå den bedste service.
  - Kun 2G-service.

#### VIGTIGT

Hvis du indstiller din telefon til kun at bruge **Kun 2G** eller **Auto (2G/3G)**, vil du ikke være i stand til at foretage opkald, herunder nødopkald, eller bruge andre funktioner, der kræver en netværksforbindelse, hvis det valgte netværk ikke er tilgængeligt.

#### Manuelt valg af netværk

Din telefon vælger automatisk den netoperatør, som du har abonnement hos. Hvis du roamer eller af andre årsager ikke har noget signal, kan du prøve at vælge netværk manuelt.

- Tryk på III Menu → Indstillinger → Netværk & forbindelser → Mobilnetværk & data → Mobilselskab.
- 2. Vælg Automatisk, og tryk Vælg.
- 3. Vælg **Til** for at aktivere funktionen og **Fra** for at deaktivere den og påbegynde en søgning efter tilgængelige netoperatører.
- Der vises en liste med tilgængelige netoperatører (efter en kort ventetid). Tryk på Vælg for den ønskede operatør. Hvis der ikke vises nogen operatører, skal du vælge Søg igen.

Dansk

### VIGTIGT

Hvis du vælger et netværk manuelt, vil din telefon miste netværksforbindelsen, når det valgte netværk er uden for rækkevidde. Husk at vælge **Automatisk → Til** 

### Dataforbrug

**Dataforbrug**-tælleren indsamler trafikoplysninger fra alle apps, der bruger mobildata, som f.eks. internetbrowseren, vejrtjenesten, MMS og e-mail. Du kan se mængden af data, der er overført til og fra din enhed via mobilnetværket siden sidste nulstilling.

- Tryk på III Menu → Indstillinger → Netværk & forbindelser → Mobilnetværk & data → Dataforbrug.
  - **Modtaget** for at få vist den modtagne datamængde.
  - Sendt for at få vist den sendte datamængde.
  - Nulstil for at nulstille tælleren.

#### **APN-indstillinger**

APN (adgangspunktsnavn) er navnet på en gateway mellem et mobilnetværk og et andet computernetværk, sædvanligvis det offentlige internet. APN-indstillingerne bruges af tjenester, der kommunikerer ved hjælp af andre computernetværk. APN-indstillingerne for de fleste større tjenesteudbydere er allerede inkluderet fra starten. Der er forskellige APNindstillinger for forskellige tjenester såsom beskeder, data og AGPS.

Følg nedenstående trin, hvis din serviceudbyders profil ikke står på listen, eller hvis du har brug for at ændre en eller flere indstillinger. Kontakt din serviceudbyder for at få de rigtige indstillinger.

- 1. Tryk på III Menu → Indstillinger → Netværk & forbindelser → Mobilnetværk & data → APN-indstillinger.
- 2. Vælg en profil og en serviceudbyder.
- 3. Tryk på Valg TilføjRediger for at angive indstillinger for din serviceudbyder:
  - Adgangspunkt for at indtaste APN-adressen.
  - Identifikator (brugernavn) for at indtaste brugernavn.
  - Adgangskode for at indtaste adgangskode.

- HTTP proxy-vært for at indtaste HTTP-proxyadresse.
- HTTP proxy-port for at indtaste HTTP-proxyport.
- **Mms-proxy** for at indtaste MMS-proxyadresse.
- Mms-port for at indtaste MMS-proxyport.
- **MMSC** for at indtaste MMSC.
- Godkendelse for at vælge den godkendelsestype, der skal bruges.
- Adgangspunktstype for at indtaste adgangspunktstype.
- **Protokol** for at vælge den protokoltype, der skal bruges.
- **Roaming-protokol** for at vælge den protokoltype, der skal bruges under roaming.
- 4. Tryk på **Gem** for at gemme, eller på **Annuller** for at gå tilbage.
- 5. Vælg din nye/ændrede profil, og tryk på Aktivér.

Du kan også slette en profil ved at vælge den og trykke på Valg  $\rightarrow$  Slet.

#### Netværksoplysninger

Se dine nuværende netværksindstillinger.

### Wi-Fi

Brug **Wi-Fi** til at forbinde din telefon med internettet i stedet for mobilnetværket. Du har måske allerede Wi-Fi derhjemme, og ofte er det også tilgængeligt på arbejdspladser. Benyt dig af gratis netværk på caféer, på hoteller, i toge og på biblioteker. Etablering af internetforbindelse via Wi-Fi medfører ingen ekstraomkostninger til trafik, medmindre du skal betale for at komme på det trådløse netværk. Det eneste, du skal gøre, er at indtaste Wi-Fi-indstillingerne og konfigurere et adgangspunkt for at tilslutte din telefon til det trådløse netværk. Indtast adgangskode, hvis det er påkrævet.

## Aktivér Wi-Fi

- Tryk på III Menu → Indstillinger → Netværk & forbindelser → Wi-Fi.
- 2. Vælg **Til** for at aktivere eller **Fra** for at deaktivere.

## Forbind med WPS (Wi-Fi-beskyttet opsætning)

Wi-Fi-beskyttet opsætning (WPS) er en netværkssikkerhedsstandard til oprettelse af et sikkert trådløst hjemmenetværk. Du kan tilslutte med WPS på to forskellige måder; via WPS-knappen eller din PIN-kode.

## Tryk på III Menu → Indstillinger → Netværk & forbindelser → Wi-Fi → Forbind med WPS:

- Knapforbindelse: Tryk først på WPS-knappen på din router/dit adgangspunkt, og tryk derefter på Vælg, fulgt af Forbind.
- Min PIN-forbindelse: Tryk først på Vælg, fulgt af Forbind, og indtast derefter den givne PIN-kode på routeren/adgangspunktet.

## Scan efter og tilslut til tilgængelige netværk

- Tryk på III Menu → Indstillinger → Netværk & forbindelser → Wi-Fi → Tilgængelige netværk.
- 2. Der vises en liste over tilgængelige Wi-Fi-netværk.

**Bemærk!** Hvis der ikke vises noget, selvom du ved, at der bør være tilgængelige netværk, trykker du på **Scan igen**.

3. Tryk på Vælg for det netværk, du ønsker, og indtast Adgangskode.

Bemærk! Markér Vis adgangskode for at se adgangskoden i klar tekst.

4. Tryk på **Forbind** for at tilslutte.

## Avancerede indstillinger

- Tryk på III Menu → Indstillinger → Netværk & forbindelser → Wi-Fi → Avancerede indstillinger:
  - Administrer netværk:
    - Kendte netværk for at få vist dine gemte netværk. Du kan slette et uønsket netværk ved at trykke på Glem.
    - **Slut til skjult netværk** for at oprette forbindelse til et netværk med en skjult SSID (Service Set Identifier).
    - MAC-adresse for at få vist din telefons MAC-adresse. Disse oplysninger kan være nyttige, når du skal finde din telefon på et netværk.
  - Administrer certifikater for at importere og administrere sikkerhedscertifikater.
  - Offentlige netværksunderretninger for at blive underrettet, hvis der er et Wi-Fi-netværk inden for rækkevidde. Vælg Til for at aktivere eller **Fra** for at deaktivere.

# Bluetooth®

#### VIGTIGT

Hvis du ikke bruger Bluetooth-tilslutning, skal du slå funktionen fra for at spare strøm. Undgå at parre telefonen med en ukendt enhed.

Dansk

## Aktivering af Bluetooth

- 1. Tryk på **Ⅲ Menu → Indstillinger → Netværk & forbindelser →** Bluetooth.
- 2. Vælg Til for at aktivere eller Fra for at deaktivere.

### Bluetooth-indstillinger Synlig for alle

- 1. Tryk på III Menu → Indstillinger → Netværk & forbindelser → Bluetooth → Synlig for alle.
- 2. Vælg **Til** for at gøre din enhed synlig for andre enheder eller **Fra** for at skjule den.
- 3. Tryk på **Vælg** for at bekræfte.

**Bemærk!** Du kan forhindre andre enheder i at finde din enhed ved at vælge **Fra**. Selv om du vælger **Fra**, vil parrede enheder stadig være i stand til at finde din enhed.

# Min telefons navn

- Tryk på III Menu → Indstillinger → Netværk & forbindelser → Bluetooth → Min telefons navn.
- 2. Doro 7070 vises.
- 3. Hvis du vil ændre navnet, vælger du **Omdøb min telefon** og indtaster det nye navn.
- 4. Tryk på **Gem** for at gemme. Nu bør det nye navn blive vist på andre Bluetooth-enheder.

## Enheder i nærheden

Søg efter tilgængelige Bluetooth-enheder i nærheden.

- Tryk på III Menu → Indstillinger → Netværk & forbindelser → Bluetooth → Enheder i nærheden.
- Vælg en enhed fra listen, og tryk på Vælg for at oprette forbindelse. Når du opretter forbindelse til en anden Bluetooth-enhed, skal du muligvis indtaste en adgangskode eller bekræfte en fælles nøgle.

# Mine enheder

Tilføj nye enheder, eller få vist gemte.

- Tryk på III Menu → Indstillinger → Netværk & forbindelser → Bluetooth → Mine enheder.
- 2. Vælg en enhed på listen, og tryk på **Valg**:

- **Forbind/Afbryd forbindelsen** for at tilslutte til/afbryde forbindelse til den valgte enhed. Dette kan kræve en profil; normalt et headset.
- **Slet** for at slette enheden fra listen.
- Slet alt for at slette alle enheder fra listen.
- Sikkerhed for at vælge en indstilling.

#### Audio rute

- Tryk på III Menu → Indstillinger → Netværk & forbindelser → Bluetooth → Audio rute:
  - Telefon for at besvare indgående opkald med telefonen.
  - **Til Bluetooth** for at viderestille indgående opkald til Bluetoothenheden.
- 2. Tryk på **Vælg** for at bekræfte.

### Sikkerhed

- Tryk på III Menu → Indstillinger → Netværk & forbindelser → Bluetooth → Sikkerhed:
  - Normal (Alle parrede enheder gives automatisk ubegrænset adgang.)
  - **Høj** (Bekræftelse kan være påkrævet, for at parrede enheder kan opnå ubegrænset adgang.)
  - Oplysninger
- 2. Tryk på **OK** for at bekræfte.

## Geolokalisering

GPS (Global Positioning System) og andre supplerende oplysninger såsom Wi-Fi- og mobilnetværk, bruges til at registrere, hvor omtrent du befinder dig. Placeringsdata kan bruges af apps og tjenester, for eksempel nødhjælp-sopkald og vejrudsigter.

# **FORSIGTIG**

Hvis du slår geolokalisering fra kan tjenester såsom nødhjælps- og vejrapplikationer, ikke få adgang til oplysninger om, hvor du befinder dig.

- 1. Tryk på III Menu → Indstillinger → Netværk & forbindelser → Geolokalisering.
- 2. Vælg Til for at aktivere eller Fra for at deaktivere.
- 3. Tryk på **Vælg** for at bekræfte.

#### Placeringstilstand

GPS-funktionen belaster batteriet relativt meget. Hvis du vil reducere batteriforbruget, kan du indstille **Placeringstilstand** til **Batteribesparende**.

Vælg tilstand:

- Høj nøjagtighed: for at opnå større nøjagtighed.
- Batteribesparende: for at reducere batteriforbruget.
- Tryk på III Menu → Indstillinger → Netværk & forbindelser → Internetdeling → Wi-Fi-hotspot.
- 2. Vælg Til for at aktivere (Fra for at deaktivere).
- 3. Tryk på **Vælg** og derefter på **Slå til** for at bekræfte.
- 4. De aktuelle indstillinger vises:
- 5. **Hotspot-indstillinger**: Ændring af ovenstående indstillinger, hvis du ønsker det.

# VoLTE

Angiv, om stemmeopkald over LTE-netværk skal aktiveres eller deaktiveres. Denne menu er kun synlig, hvis din serviceudbyder understøtter funktionen.

- Tryk på III Menu → Indstillinger → Netværk & forbindelser → VoLTE.
- 2. Vælg Til for at aktivere eller Fra for at deaktivere.
- 3. Tryk på Vælg for at bekræfte.

# Internetdeling

### VIGTIGT

Det kan være dyrt at bruge mobildatatjenester. Vi anbefaler, at du spørger din serviceudbyder om datataksterne.

Tillad, at andre enheder kan dele din telefons internetforbindelse ved at tilslutte via Wi-Fi eller USB. Deling af internet virker kun, hvis din telefon har forbindelse til internettet over mobildatanetværket. Deling vil deaktivere en eksisterende Wi-Fi-forbindelse på telefonen, mens det er aktiveret.

## Wi-Fi-hotspot

Del din telefons internetforbindelse via Wi-Fi. Hvis du vil ændre en eller flere indstillinger, skal du gøre det, før du aktiverer funktionen.

#### VIGTIGT

Hav altid sikkerhed slået til, når dit Wi-Fi-hotspot er aktiveret, så du forhindrer uautoriseret brug af din internetforbindelse. Sluk for funktionen Wi-Fi-hotspot, når du ikke længere har brug for at dele internetforbindelse med andre enheder. Når funktionen er aktiveret, bliver din telefons batteri afladet meget hurtigt.

- 1. Tryk på **III Menu → Indstillinger → Netværk & forbindelser → In**ternetdeling → Wi-Fi-hotspot.
- 2. Vælg Til for at aktivere (Fra for at deaktivere).
- 3. Tryk på **Vælg** og derefter på **Slå til** for at bekræfte.
- 4. De aktuelle indstillinger vises:
  - **SSID-netværksnavn**: Det netværksnavn, der bliver vist på andre enheder.
  - Sikkerhed: Sikkerhedstypen (brug altid WPA2(AES)).
  - Adgangskode: En adgangskode, der bruges til at forhindre uautoriseret adgang til dit mobilnetværk. Denne valgmulighed er kun tilgængelig, når sikkerhedstypen er WPA2(AES).
- 5. **Hotspot-indstillinger**: Ændring af ovenstående indstillinger, hvis du ønsker det.

### Netdeling via USB

Del din telefons internetforbindelse ved at opkoble med et USB-kabel.

- 1. Tryk på III Menu → Indstillinger → Netværk & forbindelser → Internetdeling.
- 2. Netdeling via USB: Vælg Til for at aktivere (Fra for at deaktivere) internetdeling med USB-kablet.

# Opkaldsindstillinger

## Opkaldstid

Under et opkald vises opkaldets varighed i displayet. Du kan kontrollere varigheden af alle dine opkald.

Tryk på **III Menu** → Indstillinger → Opkald → Opkaldstid:

- Seneste opkald for at få vist den forløbne tid for det seneste opkald.
- Udgående for at få vist den forløbne tid for alle foretagne opkald.

- **Indgående** for at få vist den forløbne tid for samtlige indgående opkald.
- Nulstil alle → Ja for at nulstille alle.

## Svaretilstand

Tryk på **III Menu** → Indstillinger → Opkald → Svaretilstand:

- Åbn for svar Til for at besvare indgående opkald ved at åbne telefonen.

## Opkaldsindstillinger

## Vis nummer

Vis eller skjul dit telefonnummer på modtagerens telefon, når du ringer op.

## Tryk på **Ⅲ Menu → Indstillinger → Opkald → Opkaldsindstillinger →** Vis nummer:

- Standardindst. for at bruge netværkets standardindstillinger.
- Skjul nr for aldrig at vise dit nummer.
- Send nr for altid at vise dit nummer.

## Ventende opkald

Du kan håndtere mere end et opkald ad gangen, parkere den igangværende samtale og besvare det indgående opkald. Når funktionen er aktiveret, lyder der et advarselssignal, hvis der kommer et indgående opkald under en samtale.

• Under et opkald trykker du på Valg → Svar eller på 🦳.

## Aktivering af ventende opkald

- 1. Tryk på **Ⅲ Menu → Indstillinger → Opkald →** Opkaldsindstillinger.
- 2. Vælg Ventende opkald → Aktivér.
- 3. Tryk på **Vælg** for at bekræfte.

Tip: Gentag, og vælg Deaktivér for at deaktivere ventende opkald.

### Viderestil

Du kan viderestille opkald til en telefonsvarer eller til et andet telefonnummer. Konfigurer de opkald, der skal viderestilles. Vælg en betingelse, og tryk på **Vælg**. Derefter vælger du **Aktivér** eller **Deaktivér**.

- 1. Tryk på **III Menu → Indstillinger → Opkald → Opkaldsindstillin** ger → Viderestil:
  - **Stemmeopkald** for at viderestille alle stemmeopkald.
  - **Ej kontakt** for at viderestille indgående opkald, hvis telefonen er slukket eller uden for rækkevidde.
  - **Ej svar** for at viderestille indgående opkald, hvis de ikke besvares.
  - Ved optaget for at viderestille indgående opkald, hvis linjen er optaget.
  - Afbryd v.s. for at annullere alle indstillinger for viderestilling af opkald.
- 2. Tryk på **Vælg** for at bekræfte.

### Opkaldsspærring

Telefonen kan indstilles til at afvise visse former for opkald. Vælg en betingelse, og tryk på **Vælg**. Derefter vælger du **Aktivér** eller **Deaktivér** 

**Bemærk!** Der skal bruges en adgangskode for at kunne aktivere opkaldsspærring. Kontakt din tjenesteudbyder for at få adgangskoden.

- 1. Tryk på **III Menu → Indstillinger → Opkald → Opkaldsindstillin**ger → Opkaldsspærring.
- 2. Vælg Udgående:
  - Alle opkald for at besvare indgående opkald, men ikke selv ringe op.
  - Internationale udgående opkald for at forhindre opkald til numre i udlandet.
  - Internationale udgående opkald, bortset fra til hjemlige PLMN for at forhindre opkald til numre i udlandet ud over det land, som SIM-kortet er knyttet til.
- 3. Tryk på **OK** for at bekræfte.
- 4. Vælg Indgående opkald:
  - Indgående opkald for at ringe op, men ikke modtage indgående opkald.
  - Ved roaming for at blokere indgående opkald under roaming (betjening fra andre netværk).

- 5. Tryk på **OK** for at bekræfte.
- 6. Vælg **Annuller alt** for at annullere alle opkaldsspærringer (kræver adgangskode). Tryk på **OK** for at bekræfte.

## Indstil Voicemail

Hvis dit abonnement omfatter en telefonsvarerservice, kan personer, der ringer til dig, indtale en besked, når du f.eks. ikke kan besvare opkaldet. **Voicemail** er en netværksservice, og du skal muligvis først tegne abonnement på den. Yderligere oplysninger og nummeret på voicemailen oplyses af din serviceudbyder.

- 1. Tryk på **Ⅲ Menu → Indstillinger → Opkald → Voicemail**.
- 2. Indtast nummer, og tryk **Gem** for at bekræfte.

### Ring til voicemail

• Tryk og hold genvejstasten **1** nede.

# Privatliv og sikkerhed

## **PIN-kodefunktioner**

- 1. Tryk på III Menu → Indstillinger → Privatliv & sikkerhed → SIMlås → PIN-kode til SIM-kort:
  - **Til** for at aktivere PIN-koden. Nu skal du indtaste PIN-koden, hver gang du tænder telefonen.
  - **Fra** for at deaktivere PIN-koden.

#### VIGTIGT

Hvis Fra-tilstand er aktiv, og SIM-kortet tabes eller stjæles, vil det være ubeskyttet.

- Automatisk for at starte telefonen uden PIN-koden. Telefonen husker selv PIN-koden, men hvis SIM-kortet flyttes til en anden telefon (tabes eller stjæles), skal PIN-koden indtastes, når telefonen startes.
- 2. Tryk på **D**, når du er færdig.

Bemærk! For at ændre PIN-koden, se Adgangskoder, s.69

## Telefonlås

Telefonlåsen beskytter telefonen mod uønsket brug. Hvis funktionen er aktiveret, låses telefonen, hver gang du lukker den. Derefter skal du indtaste
telefonkoden for at låse telefonen op igen. Du skal også indtaste telefonkoden, efter du har genstartet telefonen.

- 1. Tryk på **Ⅲ Menu → Indstillinger → Privatliv & sikkerhed →** Telefonlås.
- 2. Vælg **Til** for at aktivere eller **Fra** for at deaktivere.
- 3. Tryk på **Næste** for at bekræfte.

**Bemærk!** Du skal indtaste den aktuelle telefonkode. Standardtelefonkoden er **1234**. For at ændre telefonkoden, se *Adgangskoder*, s.69

### Faste numre (FDN)

Du kan begrænse opkaldsmulighederne til bestemte numre, der er gemt på SIM-kortet. Listen over tilladte numre er beskyttet af din PIN2-kode.

**Bemærk!** Du skal bruge PIN2-koden for at anvende opkald til faste numre. Kontakt din serviceudbyder for at få PIN2-koden.

- 1. Tryk på III Menu → Indstillinger → Privatliv & sikkerhed → Faste numre:
  - Tilstand → Til for at aktivere og Fra for at deaktivere.
  - Faste numre → Tilføj og indtast det første tilladte nummer.
    Du kan også trykke på Kontakt og vælge en post → Vælg → Gem.
- 2. Indtast om nødvendigt PIN2, og tryk på Næste for at bekræfte.

**Bemærk!** Du kan gemme dele af telefonnumre. Hvis du f.eks. gemmer nummeret 01234, kan der ringes op til alle numre, som begynder med 01234. Det er muligt at foretage et SOS-opkald ved at indtaste det lokale nødnummer til alarmcentralen efterfulgt af , også selv om opkald til faste numre er aktiveret. Når opkald til faste numre er aktiveret, vil du ikke kunne få vist eller administrere telefonnumre, som er gemt på SIM-kortet. Du kan heller ikke sende nogen tekstbeskeder.

#### Spor ikke

Vælg, om du vil have, at dine oplysninger skal kunne spores af websteder og apps. Oplysningerne gemmes på din telefon som en såkaldt cookie. En cookie er en lillebitte fil, der bliver gemt på din telefon. Den indeholder adressen på webstedet og koder, som din browser sender tilbage til webstedet, hver gang du besøger en af webstedets sider. Cookies indeholder sædvanligvis ikke personlige oplysninger eller noget som helst farligt; de er sædvanligvis harmløse, og de er nyttige, når du vender tilbage til et websted, du har besøgt tidligere.

- 1. Tryk på III Menu → Indstillinger → Privatliv & sikkerhed → Spor ikke:
  - Fortæl websteder og applikationer, at jeg ikke vil spores: For at afvise cookies fra websteder og apps.
  - Fortæl websteder og applikationer, at jeg vil spores: For at acceptere cookies fra websteder og apps.
- 2. Tryk på **D**, når du er færdig.

### Privat browsing

Internetbrowsere indsamler historik og cookies for de websteder, du har besøgt. I denne menu kan du rydde historikken og slette cookies.

- 1. Tryk på III Menu → Indstillinger → Privatliv & sikkerhed → Privat browsing:
  - **Ryd browserhistorikken**: Tryk på **Ryd** for at rydde din browsinghistorik.
  - **Ryd cookies og lagrede data**: Tryk på **Ryd** for at rydde dine browsingcookies.
- 2. Tryk på **D**, når du er færdig.

#### Hvidliste

Vælg, at du kun vil acceptere indgående opkald fra gemte kontaktpersoner.

**Bemærk!** Hvis funktionen er aktiveret og der ikke er nogen kontaktpersoner i din telefonbog, kan du ikke modtage nogen opkald.

- 1. Tryk på **Ⅲ Menu → Indstillinger → Privatliv & sikkerhed →** Hvidliste.
- 2. Vælg **Til** for at aktivere eller **Fra** for at deaktivere.
- 3. Tryk på **D**, når du er færdig.

### Sortliste

Du kan sammensætte en sortliste af telefonnumre, således at alle de telefonnumre, du har på din sortliste, bliver blokeret, når de ringer til dig eller sender dig SMS'er.

#### Aktivér funktionen, og tilføj numre på din sortliste.

- 1. Tryk på **Ⅲ Menu → Indstillinger → Privatliv & sikkerhed →** Sortliste.
- 2. Vælg Aktivering.
  - **Til** for at aktivere funktionen.
  - **Fra** for at deaktivere funktionen.
- 3. Vælg Nummer liste.
- Vælg Tilføj → Manuel for at tilføje et nummer manuelt. Alternativt kan du trykke på Telefonbog for at tilføje en kontaktperson fra telefonbogen.
- 5. Vælg kontaktpersonen, og tryk på Vis eller Annuller.
- 6. Tryk på Vælg for at bekræfte.

**Tip:** Hvis du vil redigere eller slette en eksisterende post, skal du markere den og trykke på **Valg**  $\rightarrow$  **Rediger/Opkald**.

Når funktionen er aktiveret, kan du tilføje telefonnumre direkte fra din opkaldslisten ved at trykke på **Valg** Bloker.

### Adgangskoder

### Skift kode

- 1. Tryk på **III Menu → Indstillinger → Privatliv & sikkerhed → Ad**gangskoder → PIN-kode/PIN2-kode/Telefonkode.
- 2. Indtast nuværende kode
- 3. Indtast ny kode.
- 4. Bekræft ny kode, og tryk på **Næste**.

### Nulstil indstillinger

- 1. Tryk på **Ⅲ Menu → Indstillinger → Privatliv & sikkerhed**.
- 2. Vælg **Nulstil indstillinger** for at nulstille telefonens indstillinger. Alle de ændringer, du har foretaget i telefonens indstillinger, nulstilles til standardværdierne, men private data (for eksempel billeder og beskeder) og uafhængige data forsvinder ikke. SIM-kort og hukommelseskort påvirkes ikke.
- 3. Indtast telefonkoden, og tryk på **OK**.

Tip: Telefonkoden er som standard 1234.

4. Tryk på Ja for at bekræfte, og fortsæt med nulstillingen.

### Nulstil alle

- 1. Tryk på **Ⅲ Menu → Indstillinger → Privatliv & sikkerhed**.
- 2. Vælg **Nulstil alle** for at slette dine telefonindstillinger og dit indhold, f. eks. kontaktpersoner, nummerlister og beskeder (SIM-kort og hukommelseskort påvirkes ikke).
- 3. Indtast telefonkoden, og tryk på **OK**.

Tip: Telefonkoden er som standard 1234.

4. Tryk på **Ja** for at bekræfte, og fortsæt med nulstillingen.

# Tryghedsalarm

Se Tryghedstast, s.26

# Lagerplads

#### **USB-lager**

Hvis du aktiverer USB-lagring, har en computer eller enhed, der er tilsluttet ved hjælp af et USB-kabel, adgang til filerne på denne telefon.

- 1. Tryk på **Ⅲ Menu → Indstillinger → Lagerplads → USB-lager**:
  - Aktiveret for at aktivere funktionen.
  - **Deaktiveret** for at deaktivere funktionen.
- 2. Tryk på **Vælg** for at bekræfte.

## Medielagring

- 1. Tryk på **Ⅲ Menu → Indstillinger → Lagerplads → Medielagring**:
- 2. Se, hvor meget plads, der er brugt til hver enkelt kategori af filer, og tryk på **Gå til applikation** for at aktivere den tilhørende app.
- 3. Følgende menuelementer vises kun, hvis der er installeret et hukommelseskort:
  - Standardplacering til medier for at angive, hvor alle medier vil blive gemt som standard. Eksisterende data vil forblive i den nuværende placering.

**Tip:** Hvis standardhukommelsesplaceringen er indstillet til et hukommelseskort, bliver alle billeder og videoklip, der optages med telefonen, lagret i mappen **DCIM/Camera** på hukommelseskortet.

 Formater SD-kort for at slette alle data, der er gemt på dit SDkort, for eksempel musik og billeder. Tryk på Formatér for at bekræfte.

#### VIGTIGT

Bemærk, at denne handling ikke kan fortrydes, så sørg for, at du har gemt alle de filer, du gerne vil beholde, på et andet medie, før du fortsætter.

 Udtag SD-kort for at fjerne SD-kortet på sikker vis. Tryk på Skub ud for at bekræfte.

**Bemærk!** Når du har taget SD-kortet ud, har du ikke adgang til indholdet på det.

4. Tryk på **D**, når du er færdig.

# Enhed

#### Oplysninger om enheden

Se oplysninger om din telefon.

- 1. Tryk på **III Menu → Indstillinger → Enhed → Oplysninger om** enheden:
  - **Telefonnummer**: For at se dit eget telefonnummer.
  - Model: Din telefonmodel.
  - **Software**: Det primære operativsystem.
  - Softwareopdatering: For manuelt at kontrollere, om der er en tilgængelig softwareopdatering, som du kan acceptere. Når der kommer ny software, får du vist en underretning. Vælg den for at begynde at downloade. Downloadvarigheden kan variere afhængigt af internetforbindelsen. Vi anbefaler, at du altid opdaterer enheden til den mest aktuelle softwareversion for at opnå optimal ydeevne og for at få de seneste forbedringer. Du skal have en fungerende dataforbindelse for at kunne udføre opdateringen ved hjælp af FOTA-firmwaretjenesten (Firmware Over-The-Air). Se Mobilnetværk & data, s.55 eller Wi-Fi, s.58 om aktivering af en dataforbindelse.
  - Flere oplysninger: For at få flere oplysninger om din telefon og dens software.

• Juridiske oplysninger: For at se vilkår og betingelser for licenser på din telefon.

#### Downloads

Se de filer, du har downloadet fra internettet eller e-mails.

### Batteri

Se status for din telefons batteri, og aktivér strømsparetilstand.

#### Aktuelle niveau

Viser, hvor meget strøm der er tilbage på batteriet.

#### Strømsparetilstand

Når strømsparetilstanden er aktiveret, bidrager det til at øge batteriets levetid. For at spare strøm er der nogle funktioner, der er slået fra, for eksempel telefonens data-, Bluetooth- og geolokaliseringstilslutninger. Når tilstanden er aktiveret, vises 🛨 i statusbjælken.

- 1. Tryk på III Menu → Indstillinger → Enhed → Batteri → Strømsparetilstand.
- 2. Vælg Til for at aktivere eller Fra for at deaktivere.
- 3. Tryk på **D**, når du er færdig.

### Slå automatisk strømsparetilstand til

Indstil strømsparetilstanden til automatisk at slå til, når batterikapaciteten når et bestemt niveau.

- 1. Tryk på **III Menu → Indstillinger → Enhed → Batteri → Slå auto**matisk til.
- 2. Angiv, ved hvilken batterikapacitet strømsparetilstanden automatisk skal slås til.
- 3. Tryk på **D**, når du er færdig.

## Konto

### KaiOS-konto

KAiOS-konto leverer godkendelse til KaiOS-tjenester. Kontoen identificerer brugeren og enheden og giver adgang til funktioner som for eksempel fjernadministration af enheder og andre tjenester. Du skal have en e-mailadresse og en adgangskode for at kunne oprette en konto. Brugeren skal bekræfte e-mailadressen via et e-maillink, der sendes under kontooprettelsen. Kontoen bliver ikke aktiveret, før e-mailadressen er bekræftet. Når du fortsætter med kontooprettelsen, accepterer du vilkårene og betingelserne.

- 1. Tryk på **Ⅲ Menu → Indstillinger →Konto → KaiOS-konto**:
- 2. **Opret konto**: For at oprette en ny konto. Hvis du allerede har en konto, skal du gå til.
- 3. Tryk på **Accepter** for at acceptere vilkår og betingelser.
- 4. Indtast Kontonavn, som skal være i form af en gyldig e-mailadresse, og angiv, at du er over 13 år gammel. Tryk derefter på Næste.
- 5. Indtast Adgangskode og Bekræft adgangskode, og tryk derefter på Næste.
- 6. Indtast din fødselsdag og dit køn (valgfrit), og tryk på Næste.
- 7. Din KaiOS-konto er nu oprettet, og der er sendt en bekræftelses-email til den e-mailadresse, du har angivet. Følg anvisningerne i e-mailen for at bekræfte din e-mailadresse.

8. **Log ind**: For at logge ind, hvis du allerede har en konto til denne telefon.

9. Indtast dit Kontonavn og din Adgangskode, og tryk på Log ind.

**Bemærk!** Tryk på **Glemt adgangskode**, hvis du har en konto, men har glemt din adgangskode.

10. Tryk på **D**, når du er færdig.

### Tyverisikring

Med tyverisikringsfunktionen kan du låse og slette din telefon via fjernbetjening, hvis din telefon er blevet stjålet eller du har tabt den.

- 1. Tryk på **Ⅲ Menu → Indstillinger → Konto → Tyverisikring**:
- 2. Vælg Til for at aktivere eller Fra for at deaktivere.

**Bemærk!** Hvis tyverisikringen er aktiveret, skal du indtaste din KaiOSadgangskode for at deaktivere funktionen.

3. Tryk på **D**, når du er færdig.

Brug en hvilken som helst webbrowser, og gå til <u>https://services.kaiostech</u>. <u>com/antitheft/</u> for at aktivere låsen og slette din tabte eller stjålne telefon.

# Yderligere funktioner

## Displaystatussymboler

| aa000            | Signalstyrke                                         | ×             | Ingen netværksdækning                     |
|------------------|------------------------------------------------------|---------------|-------------------------------------------|
| $\bigtriangleup$ | Alarm aktiv                                          | <b>†</b>      | Datatransmission                          |
| <b>{</b>         | Kun vibrator                                         | <b>{     </b> | Batteriniveau                             |
| <b>√</b> ×       | Lydløs                                               | Ŷ             | Viderestilling aktiveret                  |
| <b>@</b>         | Voicemailbesked modtaget                             | ۲             | Bluetooth aktiv, synlig for andre         |
| !                | Underretning (ubesvaret op-<br>kald, ny besked osv.) | 0             | Bluetooth aktiv, ikke synlig<br>for andre |
| ന                | Headset tilsluttet                                   | 8             | Bluetooth tilsluttet                      |
| ¥                | Flytilstand aktiveret                                | Œ             | Strømsparetilstand<br>aktiveret           |

### De vigtigste symboler i displayet

| - | Oplader tilsluttet        | ~ | Oplader fjernet    |
|---|---------------------------|---|--------------------|
| × | Fejl                      | ? | Forespørgsel       |
| 0 | Advarsel                  | < | Udført (bekræftet) |
| X | Bearbejder, vent venligst |   | Lavt batteriniveau |
|   | Opkald med tryghedstasten |   |                    |

## Sikkerhedsanvisninger

#### **FORSIGTIG**

Enheden og tilbehøret kan indeholde små dele. Alt udstyret skal opbevares utilgængeligt for mindre børn.

Netadapteren er afbrydelsesenheden mellem produktet og strømforsyningen. Stikkontakten skal være i nærheden af udstyret og let tilgængelig.

### Netværkstjeneste og omkostninger

Din enhed er godkendt til brug i 4G LTE FDD 1 (2100), 3 (1800), 7 (2600), 8 (900 MHz), 20 (800) MHz , WCDMA 1 (2100) & 8 (900), B2 (1900) MHz, GSM 900/1800/1900 MHz-

netværkerne. Du kan kun bruge enheden, hvis du tegner abonnement hos en tjenesteudbyder.

Afbenyttelse af netværkstjenester kan medføre trafikgebyrer. Visse af produktets funktioner kræver understøttelse fra netværket, og du skal muligvis abonnere på dem.

# Brugermiljø

Følg altid de regler og love, der er gældende, hvor du opholder dig, og sluk altid for enheden, hvor det ikke er tilladt at bruge den, eller hvor den kan virke forstyrrende eller indebære en risiko. Enheden må kun anvendes i de normale brugersituationer.

Dele af enheden er magnetisk. Enheden kan derfor tiltrække metaldele. Opbevar ikke kreditkort eller andre magnetiske medier i nærheden af enheden. Information gemt på sådanne enheder kan blive slettet.

# Medicinske enheder

Brug af udstyr, der udsender radiosignaler, som for eksempel mobiltelefoner, kan forstyrre medicinsk udstyr, der ikke er tilstrækkeligt beskyttet. Kontakt en læge eller udstyrets producent for at afgøre, om det har tilstrækkelig beskyttelse mod eksterne radiosignaler, eller hvis du har spørgsmål. Hvis der er opslag på sygehuse og lignende med påbud om, at du skal slukke for enheden, når du er der, skal du overholde dette. Sygehuse anvender ofte udstyr, der kan være følsomt over for eksterne radiosignaler.

#### Implanteret medicinsk udstyr

For at forebygge eventuelle forstyrrelser anbefaler producenter af implanteret medicinsk udstyr, at der holdes en sikkerhedsafstand på mindst 15 cm mellem trådløst udstyr og medicinsk udstyr. Personer, der bærer denne form for udstyr, skal:

- altid holde det trådløse udstyr mindst 15 cm fra det medicinske udstyr
- undgå at bære enheden i en brystlomme
- holde det trådløse udstyr til det øre, der er modsat det medicinske udstyr.

Hvis du har begrundet mistanke om, at der foregår interferens, skal du straks slukke for telefonen. Hvis du har spørgsmål til, hvordan du kan bruge trådløst udstyr sammen med implanteret udstyr, skal du tale med din læge.

# Områder med risiko for eksplosion

Sluk altid enheden, når du opholder dig i et område med risiko for eksplosion. Følg altid skilte og anvisninger. Der er risiko for eksplosion på steder, hvor du normalt bliver bedt om at slukke bilens motor. På sådanne steder kan gnister forårsage eksplosion eller brand, som kan medføre personskader eller være dødbringende.

Sluk enheden på tankstationer og andre steder med brændstofpumper og på værksteder.

Følg restriktionerne for brug af radioudstyr, der gælder på steder, hvor man opbevarer eller sælger brændstof, kemiske fabrikker og steder med igangværende sprængningsarbejde.

Områder med risiko for eksplosion er ofte – men ikke altid – tydeligt afmærkede. Dette gælder også under dæk på skibe; transport eller opbevaring af kemikalier; køretøjer, der

benytter flydende brændstof (f.eks. propan eller butan); områder, hvor luften indeholder kemikalier eller partikler som f.eks. korn, støv eller metalpulver.

# Li-ion-batteri

Dette produkt indeholder et Li-ion-batteri. Batterimodulet kan blive antændt og brænde, hvis det håndteres forkert.

### 🕂 ADVARSEL

Der kan opstå eksplosionsfare, hvis batteriet isættes forkert. Reducer risikoen for brand eller forbrændinger ved aldrig at adskille, knuse eller punktere batteriet eller kortslutte de udvendige kontakter, udsætte batteriet for temperaturer over 60 °C eller bortskaffe det i ild eller vand. Brugte batterier skal genbruges eller bortskaffes i henhold til lokale regler eller den vejledning, der fulgte med produktet.

## Beskyt din hørelse

Dette udstyr er afprøvet og overholder kravene til lydtrykniveau i henhold til den gældende udgave af EN 50332-1 og/eller EN 50332-2.

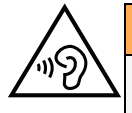

#### 

Hørelsen kan lide skade, hvis man udsættes for høje lyde i for stort omfang. Høje lyde under kørslen kan virke distraherende og medføre ulykker. Anvend headset med moderat lydstyrke, og hold ikke enheden tæt på øret, når højttaleren er i brug.

# Nødopkald

#### VIGTIGT

Mobiltelefoner anvender radiosignaler, mobiltelefonnet, jordnet og brugerprogrammerede funktioner. Det betyder, at der ikke altid kan garanteres forbindelse under alle forhold. Du bør derfor aldrig sætte din lid til en mobiltelefon alene, hvis du skal foretage meget vigtige opkald, for eksempel i nødsituationer.

# GPS-/placeringsbaserede funktioner

Visse produkter indeholder GPS-/placeringsbaserede funktioner. Funktioner til bestemmelse af placering stilles til rådighed i "forefaldende form". Der fremsættes ingen erklæringer eller garantier vedr. de pågældende placeringsdatas nøjagtighed. Enhedens anvendelse af placeringsbaserede oplysninger vil muligvis ikke være uafbrudt eller fri for fejl, og den kan yderligere være afhængig af netværkstjenesters tilgængelighed. Vær opmærksom på, at funktionerne kan være begrænsede eller blokerede i bestemte omgivelser, f.eks. indenfor i bygninger eller på områder imellem bygninger.

## 🕂 FORSIGTIG

Benyt aldrig GPS-funktioner på måder, der kan aflede opmærksomheden under kørsel.

# Køretøjer

Radiosignaler kan påvirke det elektroniske system i motorkøretøjer (f.eks. elektroniske brændstofindsprøjtningssystemer, blokeringsfri bremser, automatiske fartpiloter, airbagsystemer), der er installeret forkert eller er dårligt afskærmede. Kontakt producenten eller dennes repræsentant for at få flere oplysninger om dit køretøj og eventuelt ekstraudstyr.

Undlad at opbevare eller transportere brandfarlige væsker, gasser eller eksplosive emner sammen med enheden eller tilbehørsdelene. Køretøjer, der er udstyret med airbags: Husk, at airbags fyldes med luft med betydelig kraft.

Undlad derfor at anbringe genstande, herunder også fastmonteret eller bærbart radioudstyr, i området over airbaggen eller i området, hvor den kan udløses. Hvis mobiltelefonudstyret er monteret forkert, og airbaggen fyldes med luft, kan der opstå alvorlige skader.

Det er ikke tilladt at anvende enheden om bord på fly. Sluk for enheden, før du går ombord på flyet. Anvendelse af trådløse telekommunikationsenheder ombord på fly kan udgøre en sikkerhedsrisiko i luften og forstyrre telekommunikationen. Det kan desuden være ulovligt.

# Beskyt dine personlige data

Beskyt dine personlige data, og forebyg udslip eller misbrug af følsomme oplysninger.

- Sørg for at sikkerhedskopiere vigtige data, når du bruger din enhed.
- Når du skiller dig af med din enhed, skal du sikkerhedskopiere samtlige data og nulstille enheden for at forhindre misbrug af dine personlige oplysninger.
- Læs tilladelsesoplysningerne på skærmen omhyggeligt, når du downloader applikationer. Vær særligt forsigtig med applikationer, der har adgang til mange funktioner eller til væsentlige dele af dine personlige oplysninger.
- Kontrollér dine konti for uautoriseret eller mistænkelig brug regelmæssigt. Hvis du finder nogen form for tegn på misbrug af dine personlige oplysninger, skal du kontakte din udbyder for at få slettet eller ændret dine kontooplysninger.
- Hvis du mister din enhed eller den bliver stjålet, skal du ændre adgangskoder på dine konti for at beskytte dine personlige oplysninger.
- Undgå applikationer fra ukendte kilder, og lås din enhed med et mønster, en adgangskode eller PIN.

# Malware og vira

Følg disse anvendelsesanbefalinger for at beskytte din enhed imod malware og vira. Udeladelse af disse trin kan medføre økonomiske tab eller tab af data, der ikke er omfattet af garantien.

- Download ikke ukendte applikationer.
- Besøg ikke websteder, du ikke har tillid til.
- Slet mistænkelige beskeder og e-mails fra ukendte afsendere.

- Brug adgangskode, og udskift den ofte.
- Deaktiver trådløse funktioner, f.eks. Bluetooth, når de ikke er i brug.
- Hvis enheden fungerer atypisk, skal du køre et antivirusprogram for at kontrollere for infektion.
- Kør et antivirusprogram på din enhed, inden du kører netop downloadede applikationer og filer.
- Rediger aldrig registerindstillinger, og foretag ikke indgreb i enhedens operativsystem.

# Pleje og vedligeholdelse

Din enhed er et teknisk avanceret produkt, der skal behandles med omhu. Garantien bortfalder i tilfælde af misbrug.

- Beskyt enheden mod fugt. Regn, sne, luftfugtighed og alle former for væske kan indeholde emner, der får de elektroniske kredsløb til at korrodere. Hvis enheden bliver våd, skal du omgående slukke telefonen, tage batteriet ud og lade enheden tørre helt, før du sætter batteriet i igen.
- Undlad at bruge eller opbevare enheden i støvede og snavsede omgivelser. Enhedens bevægelige dele og elektroniske komponenter kan tage skade.
- Undlad at opbevare enheden på varme steder. Høje temperaturer kan forkorte den elektroniske enheds levetid, ødelægge batterierne og deformere eller smelte visse plastdele.
- Undlad at opbevare enheden på kolde steder. Når enheden varmes op til normal temperatur, kan der dannes kondens indvendigt i den, hvorved de elektroniske kredsløb kan blive beskadiget.
- Forsøg ikke at åbne enheden på andre måder end dem, der er angivet her.
- Undgå at tabe enheden eller ryste den. Hvis den behandles voldsomt, kan printkortet og de finmekaniske dele blive ødelagt.
- Undlad at bruge stærke kemikalier til at rengøre enheden.
- Må ikke adskilles, åbnes, knuses, bøjes, deformeres, punkteres eller findeles.
- Må ikke modificeres eller renoveres, gør aldrig forsøg på at indføre fremmelegemer i batteriet, nedsænk det aldrig i og udsæt det aldrig for vand eller andre væsker, ligesom det heller ikke må udsættes for ild, eksplosioner eller andre faremomenter.
- Batteriet må kun anvendes til det system, som det specifikt er beregnet til.
- Brug kun batteriet sammen med et opladesystem, der er godkendt til systemet iht. IEEE-Std-1725. Brug af batterier eller opladere uden godkendelse kan medføre risiko for brand, eksplosion, lækage og andre faremomenter.
- Kortslut aldrig et batteri, og lad aldrig elektrisk ledende metalgenstande komme i berøring med batteripolerne.
- Batteriet må kun udskiftes med et andet batteri, der er godkendt til systemet iht. standarden IEEE-Std-1725. Brug af et batteri uden godkendelse kan medføre risiko for brand, eksplosion, lækage og andre faremomenter.
- Udtjente batterier skal bortskaffes omgående i overensstemmelse med lokale regler.
- Børns brug af batterier skal holdes under opsyn.
- Forkert brug af batteriet kan resultere i brand, eksplosion eller andre faremomenter.

I forbindelse med enheder, der benytter en USB-port som opladningskilde, skal brugervejledningen til enheden indeholde en anvisning om, at enheden kun må sluttes til CTIA-godkendte adaptere, produkter med USB-IF-logoet eller produkter, som har været underkastet USB-IF-overensstemmelsesprogrammet.

Anbefalingerne gælder både enheden, batteriet, strømadapteren og andet tilbehør. Hvis telefonen ikke virker, som den skal, skal du kontakte forhandleren for at få løst problemet. Husk kvittering eller en kopi af fakturaen.

### Garanti

Der gives garanti på dette produkt i en periode på 24 måneder og på originaltilbehør i en periode på 12 måneder (såsom batteriet, opladeren, ladeholderen og det håndfri sæt, der kan være leveret sammen med din enhed), fra købsdatoen. Hvis der, imod forventning, skulle opstå fejl på produktet i dette tidsrum, bedes du kontakte købsstedet. Der skal forelægges købsbevis i forbindelse med service eller support i garantiperioden.

Denne garanti bortfalder i tilfælde af fejl, der er forårsaget af ulykker eller lignende hændelser eller skader, væskeindtrængen, forsømmelighed, unormal brug, manglende vedligeholdelse eller andre omstændigheder, som brugeren er skyld i. Garantien dækker heller ikke fejl, der er opstået på grund af lynnedslag eller andre elektriske spændingsvariationer. Af sikkerhedsmæssige hensyn anbefaler vi, at du trækker ledningen til enheden ud under tordenvejr.

Bemærk, at dette er en frivillig producentgaranti, som giver rettigheder udover og ikke har nogen indvirkning på slutbrugerens lovmæssige rettigheder.

Denne garanti gælder ikke, hvis der har været anvendt andre batterier end originale Doro-batterier.

### Specifikationer

| Netværksbånd (MHz)<br>[maksimal radiofre-<br>kvenseffekt/dBm]: |                                                                             |
|----------------------------------------------------------------|-----------------------------------------------------------------------------|
| 2G GSM                                                         | 850 [33], 900 [33],<br>1800 [30], 1900 [30]                                 |
| 3G UMTS                                                        | 1 (2100) [24], 2 (1900) [24],<br>8 (900) [24]                               |
| 4G LTE FDD                                                     | 1 (2100) [24], 3 (1800) [24], 7 (2600) [24],<br>8 (900) [24], 20 (800) [24] |
| Wi-Fi (MHz)<br>[maksimal radiofre-<br>kvenseffekt/dBm]:        | WLAN IEEE 802.11 b/g/n, (2412 - 2472) [15]                                  |
| Bluetooth (MHz)<br>[maksimal radiofre-<br>kvenseffekt/dBm]:    | 4.1, (2402 - 2480) [10]                                                     |
| GPS-modtager:                                                  | Kategori 3                                                                  |
| Operativsystem:                                                | KaiOS 2.5                                                                   |
| SIM-kortstørrelse:                                             | micro-SIM (3FF)                                                             |

Dansk

| Mål                  | 109 mm x 57 mm x 21 mm        |
|----------------------|-------------------------------|
| Vægt                 | 124 g (inkl. batteri)         |
| Batteri              | 3.7 V/1350 mAh Li-ion-batteri |
| Omgivelsestemperatur | Min.: 0° C (32° F)            |
| under drift          | Maks: 40° C (104° F)          |
| Omgivelsestemperatur | Min.: 0° C (32° F)            |
| under opladning      | Maks: 40° C (104° F)          |
| Opbevaringstempera-  | Min.:-20° C (-4° F)           |
| tur                  | Maks: 60° C (140° F)          |
|                      |                               |

# Ophavsret og andre meddelelser

Bluetooth<sup>®</sup> er et registreret varemærke tilhørende Bluetooth SIG, Inc.

vCard er et varemærke, der tilhører Internet Mail Consortium.

eZiType<sup>™</sup> er et varemærke tilhørende Zi Corporation.

Wi-Fi er et varemærke eller registreret varemærke, som tilhører Wi-Fi Alliance.

microSD er et varemærke, som tilhører SD Card Association.

Java, J2ME og alle andre Java-baserede mærker er varemærker eller registrerede varemærker, der tilhører Sun Microsystems, Inc. i USA og andre lande.

Dette dokuments indhold stilles til rådighed "i foreliggende form". Udover det, der kræves af gældende lovgivning, fremsættes der ingen garantier af nogen art, det være sig udtrykkelige eller underforståede, hvilket uden at være begrænset hertil omfatter underforståede garantier for salgbarhed og egnethed til bestemte formål, med hensyn til dette dokuments nøjagtighed, troværdighed eller indhold. Doro forbeholder sig retten til at revidere dette dokument eller trække det tilbage når som helst uden varsel.

Google, Google Maps™, Gmail, Google Calendar, Google Checkout, Hangouts, YouTube, YouTube-logoet, Picasa og Android er varemærker eller registrerede varemærker, der tilhører Google LLC.

Dette produkt er omfattet af licens i henhold til "MPEG-4 visual and AVC patent portfolio licenses" til en forbrugers personlige og ikke-kommercielle brug til (i) kodning af video i overensstemmelse med"MPEG-4 visual standard" ("MPEG-4 video") eller AVC-standarden ("AVC video") og/eller (ii) dekodning af MPEG- 4- eller AVC-video, der er kodet af en forbruger, der deltager i en personlig og ikke-kommerciel aktivitet og/eller blev anskaffet fra en video eller videoudbyder med licens fra MPEG LA til at levere MPEG-4 og/eller AVC-video. Der bevilges eller gives ikke licens til andre former for brug. Der kan indhentes yderligere oplysninger hos MPEG LA, L.L.C, herunder oplysninger med relation til reklamemæssig, intern og kommerciel brug samt licenser hertil. Se <u>www.mpegla.com</u>. Lyd-dekodningsteknologien MPEG Layer-3 er givet i licens af Fraunhofer IIS og Thomson.

Alle andre varemærker og firmanavne, der er omtalt heri, kan være varemærker, der tilhører de respektive ejere.

Alle rettigheder, der ikke udtrykkeligt bevilliges heri, forbeholdes. Alle andre varemærker tilhører deres respektive ejere.

I det omfang dette muliggøres iht. gældende lovgivning hæfter hverken Doro eller nogen af virksomhedens licensgivere for nogen form for tab af data eller indtægter eller for nogen tab af forventet indtægt, følgetab, driftstab eller andre tab, uanset hvordan de måtte være opstået.

Doro fremsætter ingen garantier for og påtager sig intet ansvar for funktioner, indhold eller slutbrugersupport i forbindelse med tredjeparters applikationer, der evt. leveres sammen med enheden. Når du vælger at bruge en applikation, accepterer du samtidig, at applikationen leveres i foreliggende form. Doro fremsætter ingen påstande, udsteder ingen garantier og påtager sig intet ansvar for funktioner, indhold eller slutbrugersupport i forbindelse med tredjeparters applikationer, der evt. leveres sammen med enheden.

#### **Ophavsret til indholdet**

Uautoriseret kopiering af materiale, der er beskyttet af ophavsret, er i strid med reglerne i loven om ophavsret i USA og andre lande. Denne enhed er kun beregnet til kopiering af materiale, der ikke er ophavsretligt beskyttet, materiale, som du har ophavsretten til, eller materiale, som du er autoriseret til eller har lovmæssig tilladelse til at kopiere. Hvis du er i tvivl om, hvorvidt du er berettiget til at kopiere et givet materiale, skal du kontakte din juridiske rådgiver.

#### **Open source-licenser**

Du har ret til at modtage en kopi af kildekoden til software, der er omfattet af open source-licenser, som giver dig ret til at modtage kildekoden til den pågældende software (eksempelvis GPL eller LGPL) på et passende medie, mod et administrativt gebyr til dækning af Doro AB's omkostninger i forbindelse med håndtering af distribution og udgifter til medier. Sådanne anmodninger bedes rettet til Doro AB, Open Source Software Operations, Jorgen Kocksgatan 1B, SE 211 20 Malmo, Sverige. For at være gyldig skal en sådan anmodning ske senest tre (3) år fra datoen for Doro AB's distribution af det pågældende produkt, eller for så vidt angår koder, der er omfattet af licensen under GPL v3, så længe Doro AB tilbyder reservedele eller kundesupport til den pågældende produktmodel.

## Kompatibilitet med høreapparater

**Bemærk!** Kompatibilitet med høreapparater kræver, at Bluetooth-funktionerne deaktiveres.

Denne telefon kan kombineres med et høreapparat. Kompatibilitet med høreapparater er ikke nogen garanti for, at et bestemt høreapparat vil fungere sammen med en bestemt telefon. Mobiltelefoner indeholder radiotransmittere, der kan forstyrre funktionen af høreapparatet. Nogle af de trådløse teknologier, der bruges på denne telefon, er blevet testet for brug med høreapparater, men der kan være nogle nyere trådløse teknologier, der endnu ikke er testet for brug med høreapparater. Du kan sikre, at et bestemt høreapparat fungerer godt sammen med denne telefon, ved at teste dem sammen, før du køber.

Standarden for kompatibilitet med høreapparater indeholder to typer klassificeringer:

• M: Hvis du vil bruge dit høreapparat i denne tilstand, skal du sikre, at dit høreapparat er indstillet til "M-tilstand" eller akustisk koblingstilstand og placere

telefonmodtageren i nærheden af høreapparatets indbyggede mikrofon. Du opnår de bedste resultater ved at prøve at bruge telefonen i forskellige positioner i forhold til høreapparatet, f.eks. vil placering af modtageren en anelse over øret give bedre ydelse for høreapparater med mikrofoner placeret bag øret.

• **T**: Hvis du vil bruge høreapparatet i denne tilstand, skal du sikre, at dit høreapparat er i "T-tilstand" eller teleslyngekoblingstilstand (ikke alle høreapparater har denne tilstand). Du opnår de bedste resultater ved at prøve at bruge telefonen i forskellige positioner i forhold til dit høreapparat, f.eks. kan placering af modtageren en anelse under eller foran øret give bedre resultater.

Enheden overholder M4/T4-niveauklassifikationen.

# SAR (specifik absorptionshastighed)

Denne enhed opfylder gældende internationale sikkerhedskrav for eksponering af radiobølger. Din mobilenhed er en radiosender og -modtager. Den er designet til ikke at overskride grænserne for eksponering for radiobølger (elektromagnetiske felter forårsaget af radiofrekvenser), som anbefales i de internationale retningslinjer fra den uafhængige videnskabelige organisation ICNIRP (International Commission of Non-Ionizing Radiation Protection).

Retningslinjerne for eksponering for radiobølger benytter en måleenhed, som kaldes den specifikke absorptionsrate eller SAR (specific absorption rate). SAR-grænsen for mobilenheder er 2 W/kg i gennemsnit fordelt over 10 gram væv, og den omfatter en væsentlig sikkerhedsmargen, der skal tage højde for alles sikkerhed uanset alder og sundhedstilstand.

SAR-tests udføres ved hjælp af standardiserede betjeningspositioner, mens enheden sender på højeste certificerede effektniveau på alle afprøvede frekvensbånd. Den højeste SAR-værdi i henhold til ICNIRP-retningslinjerne for brug af dette udstyr er:

#### Hovedet SAR: 1,16 W/kg

#### Kroppen SAR: 1,63 W/kg

Ved normal brug er SAR-værdierne for denne enhed sædvanligvis et godt stykke under værdierne, der fremgår ovenfor. Dette skyldes, at din mobilenheds udgangseffekt automatisk reduceres, når opkaldet ikke kræver fuld effekt. Reduktionen sker af hensyn til systemeffektiviteten og for at mindske forstyrrelser i netværket. Jo lavere enhedens udgangseffekt er, desto lavere er dens SAR-værdi.

Denne enhed overholder RF-eksponeringsretningslinjerne, når den holdes imod hovedet, eller når den placeres mindst 0,5 cm væk fra kroppen. Hvis der benyttes et bæreetui, en bælteclips eller en anden form for holder til at bære enheden på kroppen, bør sådant udstyr ikke indeholde metal, og udstyret skal som minimum sikre den anførte sikkerhedsafstand fra kroppen.

Verdenssundhedsorganisationen (WHO) har udtalt, at aktuelle videnskabelige oplysninger ikke indikerer noget behov for særlige forholdsregler ved brug af mobilenheder. Hvis du er interesseret i at reducere din egen eksponering, anbefales det, at du reducerer anvendelsen eller benytter håndfrit tilbehør for at holde enheden på afstand af hovedet og kroppen.

# Korrekt bortskaffelse af dette produkt

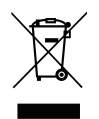

(Waste Electrical & Electronic Equipment (Kasseret elektrisk og elektronisk udstyr)) (Gælder i lande med separate affaldsopsamlingssystemer)

Denne mærkning på produktet, tilbehøret eller vejledningen betyder, at produktet og dets elektroniske tilbehør (f.eks. ladeapparat, headset, USB-kabel) ikke må bortskaffes sammen med husholdningsaffald. For at forebygge mulige skader på miljøet og menneskers sundhed som følge af ukontrolleret affaldsbortskaffelse skal disse emner sorteres fra andre former for affald og genanvendes ansvarsbevidst for at fremme bæredygtig genanvendelse af materielle ressourcer. Private brugere skal kontakte enten forhandleren, som dette produkt er købt hos, eller de lokale myndigheder for at få oplysninger om, hvor og hvordan disse emner kan afleveres og blive genanvendt på miljømæssigt forsvarlig vis. Erhvervsbrugere skal kontakte deres leverandør og kontrollere vilkårene og betingelserne i købskontrakten. Dette produkt og dets elektroniske tilbehør må ikke blandes med andet erhvervsaffald til bortskaffelse. Dette produkt stemmer overens med RoHS.

# Korrekt bortskaffelse af batterierne i dette produkt

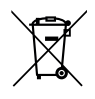

(Gælder i lande med separate affaldsopsamlingssystemer)

Mærkningen på batteriet, vejledningen eller emballagen betyder, at batteriet i dette produkt ikke må bortskaffes sammen med husholdningsaffald. Hvor de kemiske symboler Hg, Cd eller Pb benyttes, indikerer de, at batteriet indeholder kviksølv, cadmium eller bly i større mængder end referenceniveauerne i EF-direktivet 2006/66. Hvis batterierne ikke bortskaffes på korrekt vis, kan disse stoffer medføre skader på menneskers sundhed og miljøet.

Vær med til at bevare naturlige ressourcer og fremme genanvendelse af materialer ved at adskille batterier fra andre former for affald og genanvende dem via det lokale, gratis batteriindsamlingssystem.

# Overensstemmelseserklæring

Doro erklærer hermed, at radioudstyrstypen DSB-0190 (Doro 7070) er i overensstemmelse med direktiverne: 2014/53/EU og 2011/65/EU, herunder delegeret direktiv (EU) 2015/863 om ændring af bilag II. EU-overensstemmelseserklæringens fulde ordlyd kan læses på følgende internetadresse: <u>www.doro.com/dofc</u>.

#### DSB-0190 (Doro 7070) (3011)

Danish

Version 2.1

© 2018 Doro AB. All rights reserved. www.doro.com

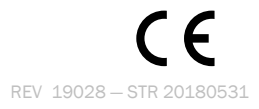